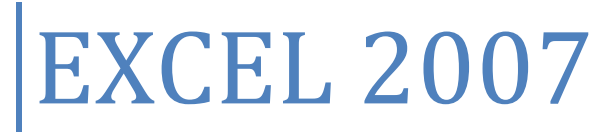

TABLEAUX

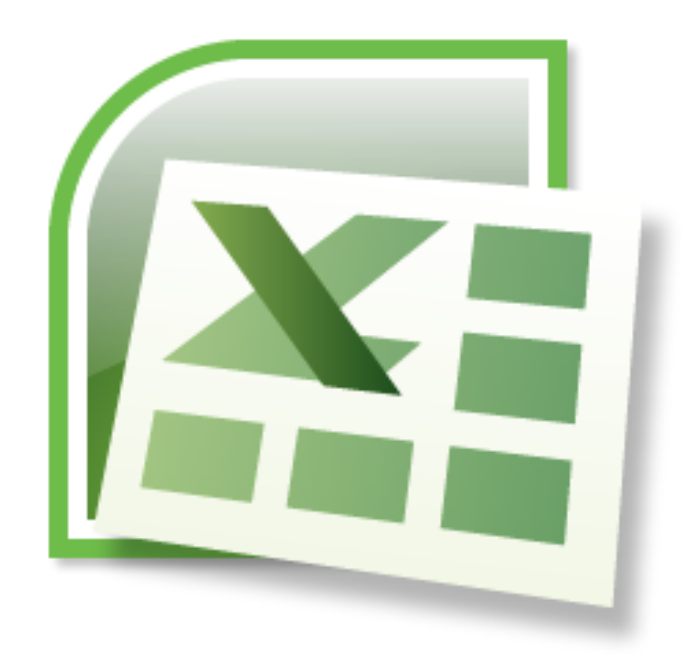

Alain BIGOTTE 09/11/2010

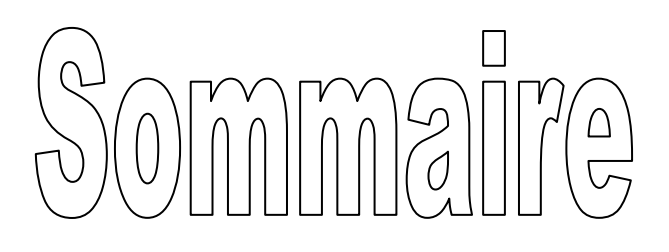

# TABLEAUX

- 1) Introduction
- 2) <u>Tableau simple</u>
- 3) <u>Tableaux plus sophistiqués</u>
- 4) Tableaux avec formules de calculs
  - ✓ <u>Somme</u>
  - ✓ Produit
  - ✓ Division
  - ✓ <u>Soustraction</u>
  - ✓ <u>SI</u>
  - ✓ <u>ET</u>
- 5) Exemple concret
- 6) Figer les volets
- 7) <u>Calcul moyennes et mise en forme conditionnelle</u>

# 1) Introduction

Excel, tableur par excellence, vous permet de réaliser facilement des tableaux destinés à de multiples fonctions.

Du plus simple (style carnet d'adresses) aux plus complexes (calculs automatiques, bilans, statistiques, etc...), nous allons voir dans le détail la puissance de ce logiciel au service de la création de documents à la présentation parfaite.

Les présentations ainsi réalisées n'auront de limites que votre objectif à atteindre. Selon la destination de votre document, l'excès de fantaisie peut-être mal venu.

# 2) Tableau simple

- Ouvrir EXCEL
- Nous allons créer un tableau contenant les noms et adresses de personnes.
- Il faut, dans un premier temps, définir le nombre de colonnes nécessaires à ce tableau :

Civilité Nom Prénom Adresse Code postal ville

Ce qui nous fait 6 colonnes.

- En ce qui concerne le nombre de lignes, nous allons compter large, sachant qu'il est toujours possible d'en rajouter. J'ai 7 adresses à entrer dans le tableau plus la ligne des têtes de colonnes ce qui fait 8 lignes. Je vais donc partir sur 10 lignes.
- Dans la feuille de calcul, sélectionnez la première cellule de votre tableau (celle qui se trouve en haut, à gauche). Tout en maintenant le bouton gauche de la souris enfoncé, allez jusqu'à la dernière cellule du tableau (celle qui se trouve en bas, à droite. Les cellules doivent être en surbrillance.

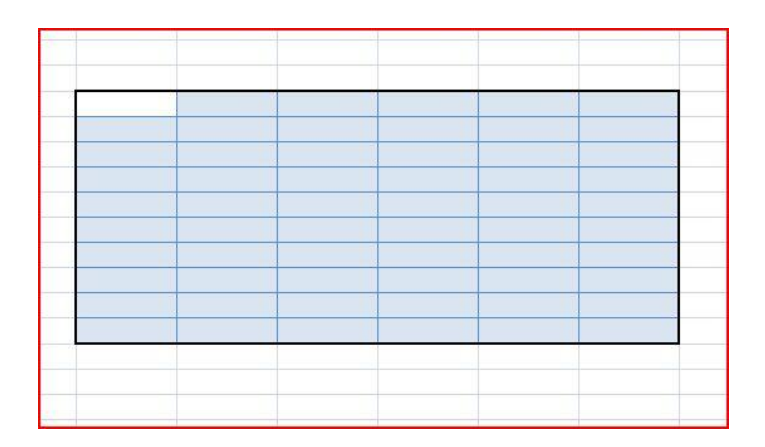

• Positionnez le pointeur sur le futur tableau et faites un clic droit. Une boite de dialogue s'ouvre :

| Calibri     11     ▲     ▲     ●     ●       G     I     Ξ     Ξ     ▲     ★     50     40     ✓ |
|--------------------------------------------------------------------------------------------------|
| ✓     ✓     Couger       ✓     ✓     Couger       ✓     ✓     Couler       ✓     Collage spécial |
| Insérer<br>Supprimer<br>Effacer le contenu                                                       |
| Filtr <u>e</u> r →<br><u>I</u> rier →                                                            |
| Insérer un commentaire                                                                           |
| <br>Format de cellule                                                                            |
| Liste déroulante de choix<br>Nomme <u>r</u> une plage<br>Lien <u>hypertexte</u>                  |

• Cliquez sur « Format de cellules » et choisissez « Bordures »

| Format de cellule                                                                                                    |
|----------------------------------------------------------------------------------------------------|
| Nombre Algnement Poice Bordure Remplissage Protection                                                                                 |
| Style :<br>Aucune Aucune Contour Intérieur<br>Bordure                                                                                 |
|                                                                                                    |
| Le style de bordure sélectionné peut être appliqué en cliquant sur l'une des présélections, sur<br>l'aperçu ou les boutons ci-dessus. |

• Sélectionner le style de bordure, la couleur et la position de ces bordures

| lombre          | Alignement                          | Police     | Bordure               | Remplissage          | Protection       |                 |
|-----------------|-------------------------------------|------------|-----------------------|----------------------|------------------|-----------------|
| Ligne           |                                     |            | Présélection          | s                    |                  |                 |
| Style :<br>Aucu | une                                 |            | <u>A</u> u<br>Birdure | cune <u>C</u> ontour | Intérieur        |                 |
| Couleur         | ;                                   |            |                       | Texte                |                  |                 |
| e style d       | le bordure sélec<br>u les boutons c | tionné per | ut être appliq        | ué en diquant s      | ur l'une des pro | sélections, sur |
|                 |                                     |            |                       |                      |                  |                 |
|                 |                                     |            |                       |                      |                  |                 |

• Pour ma part, je sélectionne les points, le noir, contour et intérieur.

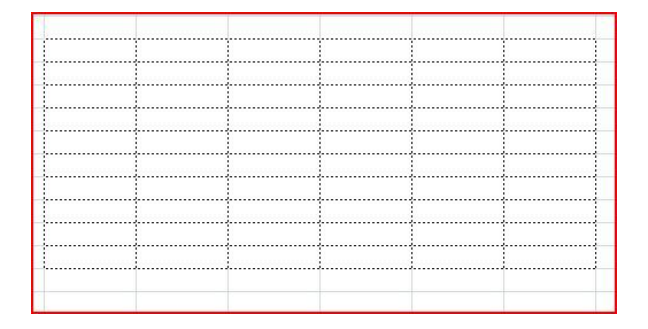

• Puis, je modifie le contour des cellules « têtes de colonnes ». je sélectionne les 6 cellules concernées, je fais un clic droit sur ces cellules, et je remplace les points par des lignes continues et je clique sur contour et intérieur.

| 14 D |      |      |  |
|------|------|------|--|
|      |      |      |  |
|      |      |      |  |
|      |      |      |  |
|      |      |      |  |
|      |      |      |  |
|      |      |      |  |
|      | <br> |      |  |
|      |      |      |  |
|      |      | <br> |  |
|      |      |      |  |

• Dans les cellules « têtes de colonnes » je note les désignations de ces colonnes.

| CIVILITE | NOM | PRENOM | ADRESSE | CP | VILLE |
|----------|-----|--------|---------|----|-------|
|          |     |        |         |    |       |
|          |     |        |         |    |       |
|          |     |        |         |    |       |
|          |     |        |         |    |       |
|          |     |        |         |    |       |
|          |     |        | -1      |    |       |
|          |     |        |         |    |       |
|          |     |        |         |    |       |

• Je sélectionne à nouveau ces 6 cellules. Puis, dans l'onglet « accueil » dans la partie « paragraphe », je clique sur « centré horizontal et centré vertical »

| bri<br>I <u>S</u> - |                |          | <mark>ॖ</mark> ।<br>∎िद्वादि | Renvoyer à l<br>Fusionner e | la ligne automatiqu<br>t centrer * |
|---------------------|----------------|----------|------------------------------|-----------------------------|------------------------------------|
| Poli                | ce             | 6        |                              | Alignement                  |                                    |
| + (                 | f <sub>x</sub> | CIVILITE |                              |                             |                                    |
| В                   | С              | D        | E                            | F                           | G                                  |
| CIVILITE            | NOM            | PRENOM   | ADRESSE                      | СР                          | VILLE                              |
|                     |                |          |                              |                             |                                    |

• Ce qui donne :

| CIVILITE | NOM | PRENOM                                  | ADRESSE  | CP | VILLE |
|----------|-----|-----------------------------------------|----------|----|-------|
|          |     |                                         |          |    |       |
|          |     |                                         |          |    |       |
|          |     | <u>.</u>                                |          |    |       |
| 1        |     | 1                                       |          |    |       |
|          |     |                                         |          |    |       |
|          |     | <u>.</u>                                |          |    |       |
|          |     |                                         |          |    |       |
|          |     | · • · · · · · · · · · · · · · · · · · · |          |    |       |
|          |     | <u>.</u>                                |          |    |       |
|          |     |                                         |          |    |       |
|          |     | 1                                       |          |    |       |
|          |     | <u>.)</u>                               | <u>.</u> |    |       |
| 1        |     |                                         |          |    |       |

• Maintenant, nous allons rentrer les renseignements dans les cellules

| CIVILITE | NOM    | PRENOM  | ADRESSE      | CP    | VILLE      |
|----------|--------|---------|--------------|-------|------------|
| M.       | BENOIT | JACQUES | 1 rue du Fou | 97000 | METROPOLIS |
|          |        |         | 1            |       | 1          |
|          |        |         |              |       | +          |
|          |        |         |              |       | j          |

- Et là, on s'aperçoit qu'il ya des cellules largement trop grandes pour ce qu'elles ont à contenir, alors que c'est le contraire pour d'autres. Il nous faut régler cela.
- On place le pointeur à l'intersection de 2 colonnes, en haut de la feuille de calcul et à droite de la colonne à modifier :

| r one    | £.     | 30      | - mg         | remerie |            |
|----------|--------|---------|--------------|---------|------------|
| • (*     | fx     |         |              |         |            |
| В        | с      | D       | E            | F       | G          |
|          | -      |         |              |         |            |
|          |        |         |              |         |            |
| CIVILITE | NOM    | PRENOM  | ADRESSE      | СР      | VILLE      |
| м.       | BENOIT | JACQUES | 1 rue du Fou | 9700    | METROPOLIS |
|          |        |         | ļļ           |         |            |
|          |        |         |              |         |            |

- Ici, entre B et C pour réduire la colonne B.
- Quand le pointeur a pris cette forme = maintenez le bouton gauche de la souris enfoncé et faites glisser vers la gauche. Pour agrandir la cellule, faites glisser à droite.
- Voilà le résultat :

| CIVILITE | NOM    | PRENOM  | ADRESSE       | СР      | VILLE      |
|----------|--------|---------|---------------|---------|------------|
| м.       | BENOIT | JACQUES | 1 rue du Four | 97000 N | METROPOLIS |
|          |        |         |               |         |            |

• Nous pouvons maintenant continuer la saisie des données.

| CIVILITE | NOM     | PRENOM  | ADRESSE                 | CP    | VILLE      |
|----------|---------|---------|-------------------------|-------|------------|
| м.       | BENOIT  | JACQUES | 1 rue du Four           | 97000 | METROPOLIS |
| Mme      | GERARD  | DENISE  | 45 rue de la République | 97000 | METROPOLIS |
| Mlle     | HENRI   | CLAUDE  | 81 bd Sébastopold       | 97000 | METROPOLIS |
| м.       | DUPOND  | BERNARD | 9 chemin du Lavoir      | 97000 | METROPOLIS |
| M.       | MARTIN  | PIERRE  | 5 place du Marché       | 97000 | METROPOLIS |
| Mme      | ANDRE   | AGNES   | 72 avenue defrance      | 97000 | METROPOLIS |
| M.       | GEORGES | DANIEL  | 6 rue Haute             | 97000 | METROPOLIS |

• C'est la forme la plus simple d'un tableau « EXCEL ». ici, vous ne pouvez agir que sur la police (couleur, taille, genre) couleur de cellules, couleur et genre des contours, alignement du texte dans les cellules, plus évidemment toutes les formules. Mais c'est souvent suffisant.

#### <u>Retour</u>

# 3) Tableaux plus sophistiqué

- Autre façon d'insérer un tableau :
  - o Entrer directement les données dans les cellules sans délimiter un tableau

| NOM     | PRENOM                                                                   | ADRESSE                                                                                       | CP                                                                                                    | VILLE                                                                                                    |
|---------|--------------------------------------------------------------------------|-----------------------------------------------------------------------------------------------|----------------------------------------------------------------------------------------------------|----------------------------------------------------------------------------------------------------|
| BENOIT  | JACQUES                                                                  | 1 rue du Four                                                                                 | 97000                                                                                                    | METROPOLIS                                                                                                    |
| GERARD  | DENISE                                                                   | 45 rue de la République                                                                       | 97000                                                                                                    | METROPOLIS                                                                                                    |
| HENRI   | CLAUDE                                                                   | 81 bd Sébastopold                                                                             | 97000                                                                                                    | METROPOLIS                                                                                                    |
| DUPOND  | BERNARD                                                                  | 9 chemin du Lavoir                                                                            | 97000                                                                                                    | METROPOLIS                                                                                                    |
| MARTIN  | PIERRE                                                                   | 5 place du Marché                                                                             | 97000                                                                                                    | METROPOLIS                                                                                                    |
| ANDRE   | AGNES                                                                    | 72 avenue defrance                                                                            | 97000                                                                                                    | METROPOLIS                                                                                                    |
| GEORGES | DANIEL                                                                   | 6 rue Haute                                                                                   | 97000                                                                                                    | METROPOLIS                                                                                                    |
|         | NOM<br>BENOIT<br>GERARD<br>HENRI<br>DUPOND<br>MARTIN<br>ANDRE<br>GEORGES | NOMPRENOMBENOITJACQUESGERARDDENISEHENRICLAUDEDUPONDBERNARDMARTINPIERREANDREAGNESGEORGESDANIEL | NOMPRENOMADRESSEBENOITJACQUES1 rue du FourGERARDDENISE45 rue de la RépubliqueHENRICLAUDE81 bd SébastopoldDUPONDBERNARD9 chemin du LavoirMARTINPIERRE5 place du MarchéANDREAGNES72 avenue defranceGEORGESDANIEL6 rue Haute | NOMPRENOMADRESSECPBENOITJACQUES1 rue du Four97000GERARDDENISE45 rue de la République97000HENRICLAUDE81 bd Sébastopold97000DUPONDBERNARD9 chemin du Lavoir97000MARTINPIERRE5 place du Marché97000ANDREAGNES72 avenue defrance97000GEORGESDANIEL6 rue Haute97000 |

- Sélectionnez toutes les cellules
- Puis, dans l'onglet « Insertion », cliquez sur tableau

| CIVILITE | NOM     | PRENOM  |               | ADRESSE                         | CP                 | VILLE      |
|----------|---------|---------|---------------|---------------------------------|--------------------|------------|
| M.       | BENOIT  | JACQUES |               | 1 rue du Four                   | 97000              | METROPOLIS |
| Mme      | GERARD  | DENISE  |               | 45 rue de la République         | 97000              | METROPOLIS |
| Mlle     | HENRI   | CLAUDE  |               | 81 bd Sébastopold               | 97000              | METROPOLIS |
| м.       | DUPOND  | BERNARD | Créer         | un tableau                      | 2 23               | METROPOLIS |
| M.       | MARTIN  | PIERRE  | Cicci         |                                 |                    | METROPOLIS |
| Mme      | ANDRE   | AGNES   | <u>O</u> ù si | e trouvent les données de votre | e tableau ?        | METROPOLIS |
| м.       | GEORGES | DANIEL  |               | =\$8\$2:\$G\$9                  |                    | METROPOLIS |
|          |         |         |               | Mon tableau comporte des e      | en-têtes<br>nnuler |            |

• Cliquez sur OK et voilà ce que cela donne...

|      | NOM     | PRENOM 🔽 | ADRESSE 💽               | CP 💌  | VILLE      |  |
|------|---------|----------|-------------------------|-------|------------|--|
| М.   | BENOIT  | JACQUES  | 1 rue du Four           | 97000 | METROPOLIS |  |
| Mme  | GERARD  | DENISE   | 45 rue de la République | 97000 | METROPOLIS |  |
| Mlle | HENRI   | CLAUDE   | 81 bd Sébastopold       | 97000 | METROPOLIS |  |
| M.   | DUPOND  | BERNARD  | 9 chemin du Lavoir      | 97000 | METROPOLIS |  |
| M.   | MARTIN  | PIERRE   | 5 place du Marché       | 97000 | METROPOLIS |  |
| Mme  | ANDRE   | AGNES    | 72 avenue defrance      | 97000 | METROPOLIS |  |
| М.   | GEORGES | DANIEL   | 6 rue Haute             | 97000 | METROPOLIS |  |
|      |         | 1        |                         |       |            |  |

Nous pouvons noter plusieurs changements :

- Apparition de la couleur dans le tableau
- Modification des cellules « têtes de colonnes ». Elles ont pris la forme de cellules à menu déroulant.

• Apparition d'un nouvel onglet : l'onglet « Création »

| 12     | H 9 -      | 1 - C          |             | (                     | Classeur2 - Mic | rosoft Excel util | isation non       | commerciale               |           | Outils de tablea | u e                 |   |               |      |            |
|--------|------------|----------------|-------------|-----------------------|-----------------|-------------------|-------------------|---------------------------|-----------|------------------|---------------------|---|---------------|------|------------|
| Y      | Accueil    | Insertion      | Mise en p   | age Formules          | Données         | Révision          | Affichage         | Développeur Co            | mpléments | Création         |                     |   |               |      | <b>@</b> - |
| om du  | tableau :  |                | Synthétis   | er avec un tableau cr | oisé dynamique  |                   |                   | Propriétés                | 🔽 Ligne   | d'en-tête 🛛 🕅 À  | la première colonne |   | 00000         |      |            |
| ableau | 15         |                | Supprime    | er les doublons       |                 | 4                 | 🖳 🕠 (             | Duvrir dans le navigateur | 🔲 Ligne   | e des totaux 🔟 À | la dernière colonne |   |               | ==== |            |
| 🕩 Rec  | limensionr | ner le tableau | 📑 Convertin | en plage              |                 | Exporter Act      | ualiser<br>▼ Šį S | Supprimer la liaison      | 🔽 Ligne   | es à bandes 📗 C  | olonnes à bandes    |   |               |      |            |
|        | Proprié    | tés            |             | Outils                |                 |                   | Données de        | table externe             |           | Options de style | de tableau          |   | Styles de tab | leau |            |
|        | C4         | • ()           | $f_{x}$     | GERARD                |                 |                   |                   |                           |           |                  |                     |   |               |      |            |
| 1      | А          | В              | С           | D                     |                 | E                 | F                 | G                         | Н         | 1                | J                   | К | L             | M    | N          |
|        |            | _              |             | _                     |                 |                   | _                 |                           |           |                  |                     |   |               |      |            |
|        |            |                | NOM         | PRENOM                | AD              | RESSE 🗾 💌         | CP 🔽              | VILLE                     |           |                  |                     |   |               |      | _          |
|        |            | M.             | BENOIT      | JACQUES               | 1 rue du Fo     | our               | 97000             | METROPOLIS                |           |                  |                     |   |               |      |            |
|        |            | Mme            | GERARD      | DENISE                | 45 rue de l     | a République      | 97000             | METROPOLIS                |           |                  |                     |   |               |      |            |
|        |            | Mlle           | HENRI       | CLAUDE                | 81 bd Séba      | stopold           | 97000             | METROPOLIS                |           |                  |                     |   |               |      |            |
|        |            | M.             | DUPOND      | BERNARD               | 9 chemin o      | lu Lavoir         | 97000             | METROPOLIS                |           |                  |                     |   |               |      |            |
|        |            | м.             | MARTIN      | PIERRE                | 5 place du      | Marché            | 97000             | METROPOLIS                |           |                  |                     |   |               |      |            |
| 0      |            | Mme            | ANDRE       | AGNES                 | 72 avenue       | defrance          | 97000             | METROPOLIS                |           |                  |                     |   |               |      |            |
|        |            | м.             | GEORGES     | DANIEL                | 6 rue Haut      | e                 | 97000             | METROPOLIS                |           |                  |                     |   |               |      |            |
| 2      |            | 1              |             |                       |                 |                   |                   |                           |           |                  |                     |   |               |      | -          |

• Les 4 premières parties concernent les paramètres du tableau. Ouvrons la totalité de la 5<sup>eme</sup> partie : « Style de tableau » :

| Développeur       | Compléments     | Création | n              |       |       |       |       | 0 - 0 |
|-------------------|-----------------|----------|----------------|-------|-------|-------|-------|-------|
| priétés           | 🔽 Ligne         | Clair    |                |       |       |       |       |       |
| rir dans le navig | ateur 📃 🕅 Ligne |          |                |       |       |       |       |       |
| primer la liaison | 🔽 Ligne         | =====    | =====          |       |       |       |       |       |
| le externe        |                 |          |                |       |       |       |       |       |
|                   |                 |          |                |       |       |       |       |       |
| G                 | н               | 22222    |                | ===== | ===== |       |       |       |
|                   |                 |          |                |       |       |       |       |       |
| VILLE             |                 |          |                |       |       |       |       |       |
| IETROPOLIS        |                 |          |                |       |       |       |       |       |
| IETROPOLIS        |                 |          |                |       |       |       |       |       |
| IETROPOLIS        |                 |          |                |       |       |       |       |       |
| IETROPOLIS        |                 | Moyen    |                |       |       |       |       |       |
| IETROPOLIS        |                 |          |                |       |       |       |       |       |
| IETROPOLIS        |                 |          |                |       |       |       |       |       |
| IETROPOLIS        |                 |          |                |       |       |       |       |       |
|                   |                 |          |                |       |       |       |       |       |
|                   |                 |          | 22222          | 22222 | 22222 | 22222 | 22222 | 22222 |
|                   |                 |          |                |       |       |       |       |       |
|                   |                 |          |                |       |       |       |       |       |
|                   |                 |          |                |       |       |       |       |       |
|                   |                 |          |                |       | 22222 |       | ===== | ===== |
|                   |                 |          |                |       |       |       |       |       |
|                   |                 | Foncé    |                |       |       |       |       |       |
|                   |                 |          |                |       |       |       |       |       |
|                   |                 |          |                |       |       |       |       |       |
|                   |                 |          |                |       |       |       |       |       |
|                   |                 |          |                |       |       |       |       |       |
|                   |                 |          |                | ====  |       |       |       |       |
|                   |                 |          |                |       |       |       |       |       |
|                   |                 |          | u style de tât | Jiedu |       |       |       |       |
|                   |                 | Ettacer  |                |       |       |       |       |       |
|                   |                 |          |                |       |       |       |       |       |

• Quand vous passez le pointeur de la souris sur les différents modèles, votre tableau change d'aspect. Il vous suffit de choisir le modèle qui vous plait et de cliquer dessus.

| CIVILIT | NOM     | PRENOM  | ADRESSE 💽               | СР 🔽  | VILLE 🔽    |
|---------|---------|---------|-------------------------|-------|------------|
| м.      | BENOIT  | JACQUES | 1 rue du Four           | 97000 | METROPOLIS |
| Mme     | GERARD  | DENISE  | 45 rue de la République | 97000 | METROPOLIS |
| Mlle    | HENRI   | CLAUDE  | 81 bd Sébastopold       | 97000 | METROPOLIS |
| м.      | DUPOND  | BERNARD | 9 chemin du Lavoir      | 97000 | METROPOLIS |
| M.      | MARTIN  | PIERRE  | 5 place du Marché       | 97000 | METROPOLIS |
| Mme     | ANDRE   | AGNES   | 72 avenue defrance      | 97000 | METROPOLIS |
| М.      | GEORGES | DANIEL  | 6 rue Haute             | 97000 | METROPOLIS |

#### <u>Retour</u>

## 4. Tableaux avec formules de calculs

Nous allons étudier, ici, quelques formules les plus courantes

#### 4.1. Fonction « Somme »

- Dans ce chapitre, nous allons créer des feuilles de calcul avec, dans un premier temps, des formules simples dans les cellules.
- Ouvrons EXCEL : Sur cette feuille de calcul, entrons des données numériques

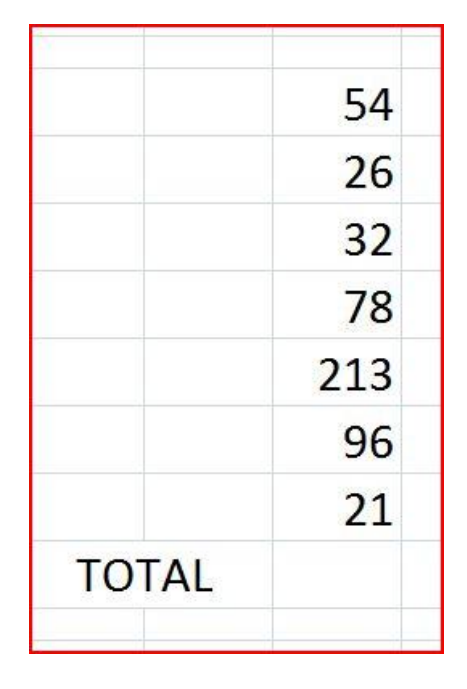

- Nous voulons faire le total de cette liste de nombre.
  - Sélectionnez la cellule où doit apparaître ce total
  - Puis cliquez sur l'onglet « Formules »
  - Cliquez soit sur « fx Insérer une fonction» ou « Utilisées récemment » si vous avez déjà utilisé la fonction « somme »

## 1<sup>er</sup> cas : Sélectionnez « somme »

| <b>n</b> 1             |                                  | in × = * + +                                      |                                                                                       |                                                  |                                                        | c                                 | lasseur3 - Micr           | osoft Excel utilisa                                                           | ition non comm                                                                            |
|------------------------|----------------------------------|---------------------------------------------------|---------------------------------------------------------------------------------------|--------------------------------------------------|--------------------------------------------------------|-----------------------------------|---------------------------|-------------------------------------------------------------------------------|-------------------------------------------------------------------------------------------|
| 9                      | Accueil                          | Insertion                                         | Mise en page                                                                          | Formules                                         | Données                                                | Révision                          | Affichage                 | Développeur                                                                   | Complément                                                                                |
| fx<br>nsérer<br>foncti | Σ Soi<br>Uti<br>une D Fin<br>C13 | mme automati<br>lisée(s) récemm<br>lancier *<br>B | que * 😭 Logique<br>tent * 🟠 Texte *<br>🏠 Date et P<br>ibliothèque de fonc<br>X 🗙 fr = | * 🛱 Re<br><b>()</b> Mi<br>Heure * 🎁 Plu<br>tions | cherche et réfé<br>aths et trigonor<br>us de fonctions | rence *<br>nétrie *<br>* Ges<br>d | tionnaire<br>e noms<br>No | éfinir un nom *<br>Itiliser dans la for<br>réer à partir de la<br>oms définis | mule ~ $\mathcal{C}_{\mathcal{C}}^{\frac{1}{2}}$<br>sélection $\mathcal{C}_{\mathcal{C}}$ |
| 1                      | A                                | в                                                 | C                                                                                     | D                                                | E                                                      | F                                 | G                         | Н                                                                             | 1                                                                                         |
|                        |                                  |                                                   |                                                                                       | Insére                                           | r une fonction                                         |                                   |                           |                                                                               | 8 23                                                                                      |
|                        |                                  |                                                   |                                                                                       | Rech                                             | erchez une fonc                                        | ion :                             |                           |                                                                               |                                                                                           |
|                        |                                  |                                                   |                                                                                       | Ta                                               | pez une brève d<br>quez sur OK                         | escription de ce                  | e que vous voule          | z faire, puis                                                                 | QK                                                                                        |
|                        |                                  |                                                   | 54                                                                                    | Ou                                               | sélectionnez une                                       | catégorie : Li                    | es dernières utilis       | ées 💌                                                                         |                                                                                           |
|                        |                                  |                                                   | 26                                                                                    |                                                  |                                                        |                                   |                           |                                                                               |                                                                                           |
|                        |                                  |                                                   | 32                                                                                    | SC<br>ET<br>VR                                   | AI                                                     |                                   |                           |                                                                               | E                                                                                         |
| HECCO                  |                                  |                                                   | 78                                                                                    | AL<br>BA<br>50                                   | JJOURDHUI<br>HTTEXT<br>MME(nombre)                     | ;nombre2;                         | )                         |                                                                               | -                                                                                         |
| )                      |                                  |                                                   | 213                                                                                   | Cal                                              | cule la somme de                                       | s nombres dan                     | s une plage de ci         | ellules.                                                                      |                                                                                           |
| L                      |                                  |                                                   | 96                                                                                    |                                                  |                                                        |                                   |                           |                                                                               |                                                                                           |
| 2                      |                                  |                                                   | 21                                                                                    | Aide                                             | sur cette fonctio                                      | n                                 |                           | ок                                                                            | Annuler                                                                                   |
| 3                      | TOT                              | ΓAL                                               | =                                                                                     |                                                  |                                                        |                                   |                           |                                                                               |                                                                                           |

Puis faites OK

|      |      | Arguments de la fonctio  | n                                                             |                                                                                | 8 23       |
|------|------|--------------------------|---------------------------------------------------------------|--------------------------------------------------------------------------------|------------|
|      |      | SOMME<br>Nombre1         | C6:C12                                                        | ] = {54;26;32;78;213;96;21}                                                    | -          |
|      | 54   | Nombre2                  |                                                               | = nombre                                                                       |            |
|      | 26   |                          |                                                               |                                                                                |            |
|      | 32   |                          |                                                               | = 520                                                                          |            |
|      | 78   | Calcule la somme des nom | bres dans une plage de cellules.<br>Nombre1: nombre1:nombre2: | représentent de 1 à 255 arouments dont vi                                      | ous voulez |
|      | 213  |                          | calculer la somme. Les<br>cellules, même s'ils son            | valeurs logiques et le texte sont ignorés da<br>it tapés en tant qu'arguments. | ins les    |
|      | 96   | Résultat = 520           |                                                               |                                                                                |            |
|      | 21   | Aide sur cette fonction  |                                                               | OK A                                                                           | Innuler    |
| OTAL | C12) |                          |                                                               |                                                                                |            |

Par défaut, EXCEL a considéré que vous vouliez additionner les nombres situés au-dessus de la cellule « Total ». c'est la fonction « Somme automatique ». Dans ce cas ci, pas de problème, il n'ya qu'une liste de nombre. Mais quand il y en a plusieurs, je vous conseil de bien vérifier si les données sont les bonnes. (Ici, cellules de C6 à C12)

Pour ma part, je préfère les sélectionner moi-même. Pour cela, j'efface le contenu C6 ;C12 et je sélectionne les cellules contenant les données.

| Puis Ok et le résultat s'affiche directement |
|----------------------------------------------|
|                                              |

|       | 54  |
|-------|-----|
|       | 26  |
|       | 32  |
|       | 78  |
|       | 213 |
|       | 96  |
|       | 21  |
| TOTAL | 520 |

Le principe est le même pour additionner à l'horizontale.

C'est le cas de figure le plus simple, les valeurs à additionner sont l'une à coté de l'autre.

• Première exception :

|           | Arguments de la fonction                                 | 8 2                                                |
|-----------|----------------------------------------------------------|----------------------------------------------------|
| 12        | SOMME<br>Nombre1 D9:D10                                  | (45;15)                                            |
| 32        |                                                          |                                                    |
| 45        | Calcule la somme des nombres dans une plage de cellules. | (= 60)                                             |
| 15        | Nombre1: nombre1;nombre2;.                               | représentent de 1 à 255 arguments dont vous voulez |
| TOTALD10) | cellules, même s'ils s                                   | iont tapés en tant qu'arguments.                   |
|           | Résultat = 60                                            |                                                    |
|           | Aide sur cette fonction                                  | OK Annuler                                         |

La fonction somme automatique n'a additionné que les deux valeurs situées au dessus de la cellule résultat, car quand elle rencontre une cellule vide, elle arrête. Il faut donc entrer les valeurs ainsi :

Cliquez sur chaque cellule à ajouter puis sur le signe + entre deux.

| SOMME                    |                                 |                                                                        |                                                  |                                                             |                                              |                                         |
|--------------------------|---------------------------------|------------------------------------------------------------------------|--------------------------------------------------|-------------------------------------------------------------|----------------------------------------------|-----------------------------------------|
| Nombre1                  | D6+D7+D9+D1                     | .0                                                                     | -                                                | 104                                                         |                                              |                                         |
| Nombre 2                 |                                 |                                                                        | =                                                | nombre                                                      |                                              |                                         |
|                          |                                 |                                                                        |                                                  |                                                             |                                              |                                         |
|                          |                                 |                                                                        |                                                  |                                                             |                                              |                                         |
|                          |                                 |                                                                        |                                                  |                                                             |                                              |                                         |
|                          |                                 |                                                                        |                                                  |                                                             |                                              |                                         |
|                          |                                 |                                                                        | -                                                | 104                                                         |                                              |                                         |
| alcule la somme des nom  | bre <mark>s</mark> dans une pla | age de cellules.                                                       | -                                                | 104                                                         |                                              |                                         |
| alcule la somme des nom  | bres dans une pla               | age de cellules.<br>nombre 1:nomb                                      | =<br>re2: repr                                   | 104<br>ésentent de 1                                        | à 255 argumer                                | nts dont vous voule                     |
| alcule la somme des nom  | nbres dans une pla<br>Nombre1:  | age de cellules.<br>nombre 1;nomb<br>calculer la som<br>cellules, même | re2; repr<br>ne. Les vale<br>s'ils sont tap      | 104<br>ésentent de 1<br>jurs logiques et<br>pés en tant qu' | à 255 argumer<br>le texte sont<br>arguments. | nts dont vous voule<br>ignorés dans les |
| alcule la somme des nom  | nbres dans une pla<br>Nombre1:  | age de cellules.<br>nombre1;nomb<br>calculer la som<br>cellules, même  | =<br>re2; repr<br>ne. Les vale<br>s'ils sont tap | 104<br>ésentent de 1<br>urs logiques e<br>sés en tant qu'   | à 255 argumer<br>le texte sont<br>arguments. | nts dont vous voule<br>ignorés dans les |
| Calcule la somme des nom | ibres dans une pla<br>Nombre1:  | age de cellules.<br>nombre 1;nomb<br>calculer la som<br>cellules, même | =<br>re2; repr<br>ne. Les vale<br>s'ils sont tap | 104<br>ésentent de 1<br>urs logiques e<br>bés en tant qu'   | à 255 argumer<br>le texte sont<br>arguments. | nts dont vous voule<br>ignorés dans les |

#### Et là, le résultat est bon.

Si la cellule vierge fait partie des cellules à additionner, il est plus facile de sélectionner toutes les cellules en les surlignant.

• Deuxième exception :

| 45  |    |      |  |
|-----|----|------|--|
| 85  | 86 | 87   |  |
| 7   | 87 |      |  |
| 26  |    |      |  |
| 56  | 56 | 56   |  |
| 788 |    |      |  |
| 5   |    |      |  |
| 21  |    |      |  |
| 3   |    |      |  |
| 66  |    |      |  |
|     | Т  | otal |  |

Vous voulez additionner les valeurs contenues dans les cellules en bleu.

Cliquez sur la cellule où doit se trouver le résultat, puis l'onglet « Formules » « Insérer une formule » puis « Somme » Cliquez sur OK dans la fenêtre de dialogue et on arrive à ceci :

|     |    |       |          | Arguments de la fonction                                                  |
|-----|----|-------|----------|---------------------------------------------------------------------------|
|     |    |       |          | SOMME Nombre1 Nombre2 Nombre2 Nombre                                      |
| 45  |    |       |          |                                                                           |
| 85  | 86 | 87    | 1        |                                                                           |
| 7   | 87 |       |          |                                                                           |
| 26  |    |       |          |                                                                           |
| 56  | 56 | 56    | 5        |                                                                           |
| 788 |    |       |          | Calcule la somme des nombres dans une plage de cellules.                  |
| 5   |    |       | 1        | Nombre1: nombre1;nombre2; représentent de 1 à 255 arguments dont vous voi |
| 21  |    |       |          | cellules, même s'ils sont tapés en tant qu'arguments.                     |
| 3   |    |       | 1        |                                                                           |
| 66  |    |       | 1        | Résultat =                                                                |
|     |    |       |          | Aida au catta fanction                                                    |
|     |    | Total | -SOMME() |                                                                           |

Cliquez sur la première cellule à additionner, puis entrez le signe +, la deuxième puis le signe +, etc.. jusqu'à la dernière et faites OK

| 45  |            |       |     |
|-----|------------|-------|-----|
| 85  | 86         | 87    |     |
| 7   | 87         |       |     |
| 26  |            |       |     |
| 56  | 56         | 56    |     |
| 788 |            | -     |     |
| 5   | ********** |       |     |
| 21  |            |       |     |
| 3   | ********** |       |     |
| 66  |            |       |     |
|     |            | Total | 362 |

# 4.2 La fonction « Produit »

• Dans une feuille de calcul EXCEL, inscrivez 2 nombres dans 2 cellules différentes

|          | 45 |
|----------|----|
|          | 12 |
| RESULTAT |    |

• Pour trouver le résultat du produit de 45 par 12, sélectionnez la cellule B12, puis, sous l'onglet « Formules », cliquez sur « Insérer une fonction »

|          |   | Insérer une fonction                                                                                              |
|----------|---|----------------------------------------------------------------------------------------------------|
|          |   | Recherchez une fonction :                                                                                         |
|          | 4 | Tapez une brève description de ce que vous voulez faire, puis                                                     |
|          |   | Ou sélectionnez une <u>c</u> atégorie : Les dernières utilisées                                                   |
|          | 1 | Sélectionnez une fonction :                                                                                       |
|          |   | DROITE<br>SOMME                                                                                                   |
| RESULTAT | = | SOMME.SI<br>ET<br>VRAI<br>AUJOURDHUI                                                                              |
|          |   | PRODUTT(nombre1;nombre2;)<br>Donne le produit de la multiplication de tous les nombres donnés comme<br>arguments. |
|          |   | Aide sur cette fonction OK Annuler                                                                                |

## Ensuite sur « Produit » et OK

|          |           | Arguments de la fonction                 |                                                                                          |                                                                       |                                             | 8 23                         |
|----------|-----------|------------------------------------------|------------------------------------------------------------------------------------------|-----------------------------------------------------------------------|---------------------------------------------|------------------------------|
|          | 45        | PRODUIT<br>Nombre1<br>Nombre2            | 88:811                                                                                   | <pre>[12;**;0<br/>[12]</pre>                                          | ;0}                                         |                              |
|          | 12        | -                                        |                                                                                          |                                                                       |                                             |                              |
| RESULTAT | T(B8:B11) | Donne le produit de la multi             | plication de tous les nombres donné<br>Nombre1: nombre1;nombre2;<br>transcriptions textu | = 12<br>is comme arguments<br>représentent de<br>velles des nombres q | 1 à 255 nombres, va<br>ue vous voulez multi | leurs logiques, ou<br>plier. |
|          |           | Résultat = 12<br>Aide sur cette fonction |                                                                                          |                                                                       | OK                                          | Annuler                      |

• Sélectionnez la plage de saisie en face de Nombre 1 et cliquez sur la cellule contenant le premier nombre. La même chose pour le deuxième nombre. Puis OK

|          | 45  |
|----------|-----|
|          |     |
|          | 12  |
|          |     |
|          |     |
| RESULTAT | 540 |

#### Retour

## 4.3. La division

| Divisons 500 par5 : dans la cell | ule résultat, or | n entre : = | (D5)/(E5)  |    |
|----------------------------------|------------------|-------------|------------|----|
|                                  | 196              | AI          | lignement  |    |
|                                  | =(D5)/(E5)       |             |            |    |
|                                  | D                | E           | F          | G  |
|                                  |                  |             |            |    |
|                                  |                  |             |            |    |
|                                  |                  |             |            |    |
|                                  | 500              | 5           | =(D5)/(E5) |    |
|                                  | -                |             |            | ţ. |

Puis clic sur une cellule vierge pour valider la formule.

Pour la soustraction, remplacez le signe « / » par le signe «- »

# 4.4. La formule logique « SI »

La formule insérée dans cette cellule vérifie si la valeur contenue dans une autre cellule est vraie. Si c'est le cas, elle affiche un résultat que vous avez spécifié et un autre si ce n'est pas le cas.

Exemple :

Nous pouvons (entre autres) réaliser un petit questionnaire du genre..

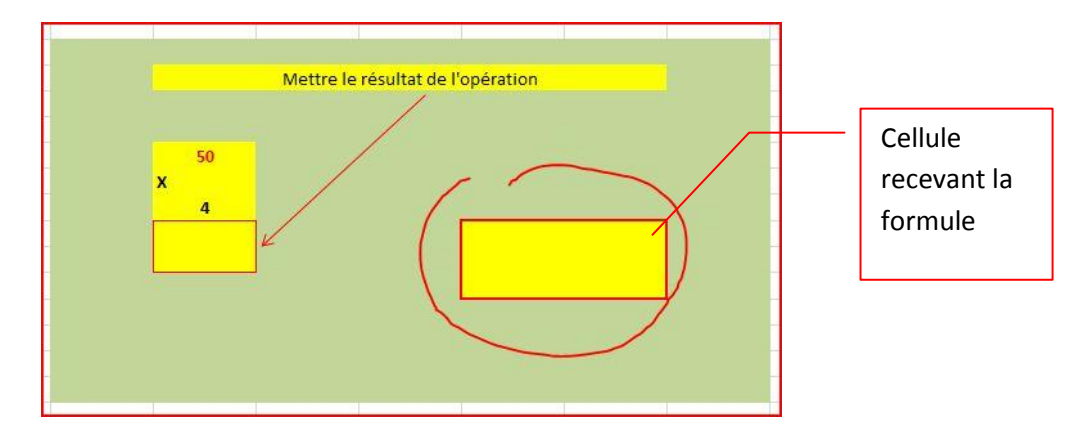

Cliquons sur la cellule recevant la formule. Onglet « Formules », puis « Insérer une fonction », dans « Logique » rechercher la fonction « SI » et faites OK.

Dans notre exemple, nous allons entrer :

| SI                                 |                                                                                                   |
|------------------------------------|---------------------------------------------------------------------------------------------------|
| lest_logique                       |                                                                                                   |
| Valeur_si_vrai                     | "Bien joué!" = "Bien joué!"                                                                       |
| Valeur_si_faux                     | Non! recommences                                                                                  |
| Vérifie si la condition est res    | spectée et renvoie une valeur si le résultat d'une condition que vous avez spécifiée est          |
| VKAL, ET UNE AUTRE VAIEUR S<br>Val | eur_si_faux représente la valeur renvoyée si test logique est FAUX. Si omis, FAUX<br>est renvoyé. |
| Résultat = Bien joué!              | eur_si_faux représente la valeur renvoyée si test logique est FAUX. Si omis, FAUX est renvoyé.    |

Si nous entrons la bonne réponse, un message apparait dans la cellule « Formule »

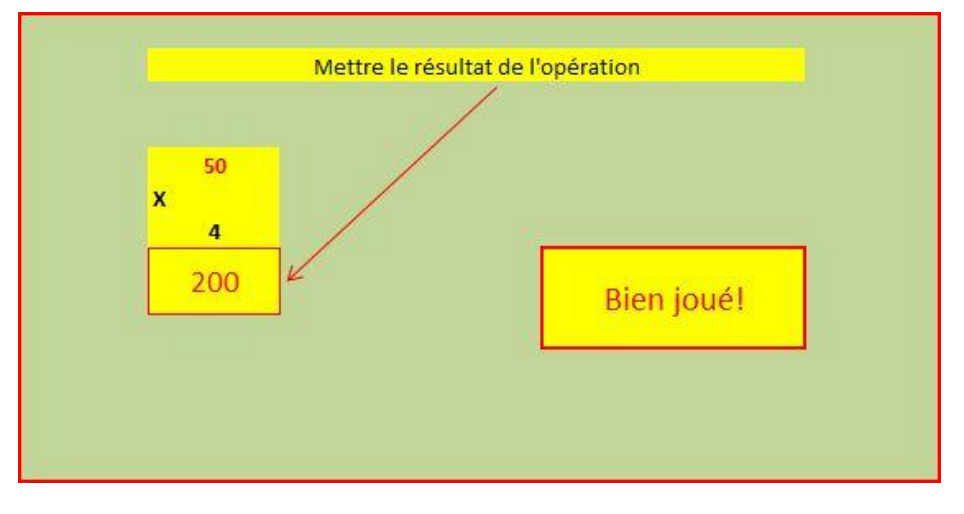

Si c'est la mauvaise, un autre message s'inscrit.

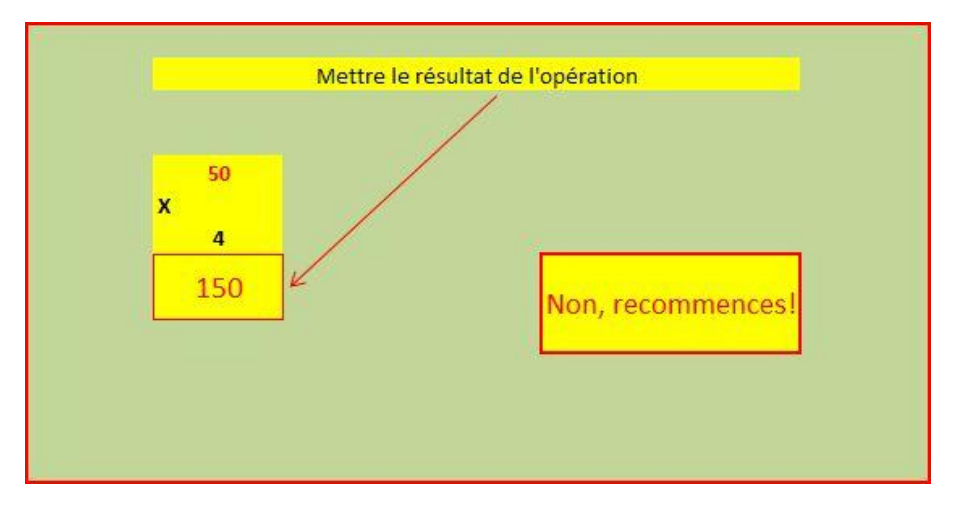

## 4.5. La formule logique « ET »

Renvois à « VRAI » si tous les arguments sélectionnés sont vrais.

Petit exemple : 5 cellules avec des valeurs (10, 11, 12, 13, 14)

Entrons la formule dans la cellule de destination. Pour cela, sélectionnons cette cellule, puis dans l'onglet « Formules », et « Insérer une fonction », choisir « ET »

Pour la case « Valeur logique 1 » cliquons sur la première cellule. Le nom de la cellule s'affiche. Ajoutez le signe = suivit de la valeur désirée (ici, 10)

Faire la même chose pour « Valeur logique 2 », puis pour la 3, etc...

|    |          |    |    |    | Arguments de la fonction                                                                                                    |
|----|----------|----|----|----|----------------------------------------------------------------------------------------------------|
| 10 | 11       | 12 | 13 | 14 | Valeur logiquel B27=10                                                                                                    |
|    |          |    |    |    | Valeur_logique2 C27=11 III III VRAI                                                                                                    |
|    |          |    |    |    | Valeur_logique3 D27=12                                                                                                    |
|    | 3:F27=14 | 1) |    |    | Valeur_logique4 E27=13                                                                                                    |
|    | 5,127-21 |    |    |    | Valeur_logique6 F27=14 📧 = VRAI                                                                                                    |
|    |          |    |    |    |                                                                                                    |
|    |          |    |    |    | = VRAI                                                                                                    |
|    |          |    |    |    | = VRAI<br>Vérifie si tous les arguments sont VRAI et renvoie VRAI si tous les arguments sont VRAI.<br>Valeur_logique5: valeur_logique1;valeur_logique2; représentent de 1 à 255 condition:<br>tester et qui peuvent être soit VRAI, soit FAUX et représenter aussi bie<br>valeurs logiques que des matrices ou des références.     |
|    |          |    |    |    | = VRAI Vérifie si tous les arguments sont VRAI et renvoie VRAI si tous les arguments sont VRAI. Valeur_logique5: valeur_logique1;valeur_logique2; représentent de 1 à 255 conditions tester et qui peuvent être soit VRAI, soit FAUX et représenter aussi bie valeurs logiques que des matrices ou des références. Résultat = VRAI |

#### Cliquez sur OK

| 10 | 11 | 12   | 13 | 14 |
|----|----|------|----|----|
|    |    |      |    |    |
|    |    | VDAL |    |    |

Changez une valeur dans une cellule (15 au lieu de 10, par exemple)

| 15 | 11 | 12  | 13 | 14 |
|----|----|-----|----|----|
|    |    |     |    |    |
|    | F  | AUX |    |    |

**Retour** 

## 5. Exemple concret :

Une société possède 10 véhicules en location longue durée.

2 « Clio », à 45€ par jour
1 « Mégane », à 60€ par jour
5 « Berlingot », à 50€ par jour
2 « Master » à 70€ par jour
Samedi, dimanche et jour férié compris
L'entretien courant est compris dans le prix de location/jour

L'entreprise a un contrat carburant à 1,15 € le litre

Dans la case « Divers » se rangent : péage, lave glace, ampoules lavage, etc...

C'est la fin du mois (30 jours) et chaque chauffeur a apporté le relevé kilométrique de son véhicule :

| VEHICULE   | Kms départ | Kms arrivée | Carburant | Divers |
|------------|------------|-------------|-----------|--------|
| CLIO 1     | 54236      | 56871       | 187,87€   | 23,50€ |
| CLIO2      | 82153      | 83811       | 133,46€   | 15,70€ |
| MEGANE     | 74927      | 76327       | 111,09€   |        |
| BERLINGOT1 | 10358      | 12851       | 205,95€   | 30,70€ |
| BERLINGOT2 | 14762      | 15934       | 101,08€   | 51,00€ |
| BERLINGOT3 | 27872      | 29531       | 133,54€   |        |
| BERLINGOT4 | 62154      | 64372       | 193,84 €  | 12,50€ |
| BERLINGOT5 | 85818      | 87155       | 123,00€   | 21,30€ |
| MASTER1    | 103703     | 135120      | 609,04 €  |        |
| MASTER2    | 94254      | 96675       | 320,17 €  |        |

A l'aide de ces données, réalisez un ou plusieurs tableaux (un tableau serait parfait) faisant apparaitre :

- 1. Le nombre de kilomètres parcourus par chaque véhicule
- 2. Les kilomètres parcourus par tout le parc
- 3. La consommation en carburant de chaque véhicule (en litres)
- 4. La consommation totale du parc (en euros et en litres)
- 5. La consommation au 100 km de chaque véhicule
- 6. La consommation au 100 km pour le parc
- 7. Le coût de chaque véhicule pour le mois
- 8. Le coût de l'ensemble du parc pour le mois
- 9. Le coût au kilomètre de chaque véhicule
- 10. Le coût au kilomètre pour le parc

|             |             |            |             | PARC       |                | LES           |         |                | 10/11/2010 |               |
|-------------|-------------|------------|-------------|------------|----------------|---------------|---------|----------------|------------|---------------|
| JF          | inclute and | DEPART LIM | ARRIVEL GR  | MOS MORTAN | CARBURANT UNES | CREBBRANT CON | 50 U100 | ecation .      | overs of   | FINDS CONTINN |
| CLIO 1      | 54236       | 56872      | 2636        | 187,87€    | 163,37         | 6,20          | 45,00€  | 23,50€         | 256,37€    | 0,10€         |
| CLIO 2      | 82153       | 83811      | 1658        | 133,46€    | 116,05         | 7,00          | 45,00€  | <b>1</b> 5,70€ | 194,16€    | 0,12€         |
| MEGANE      | 74927       | 76327      | 1400        | 111,09€    | 96,60          | 6,90          | 50,00€  |                | 161,09€    | 0,12€         |
| BERLINGOT 1 | 10358       | 12851      | 2493        | 205,95€    | 179,09         | 7,18          | 60,00€  | 30,70€         | 296,65€    | 0,12€         |
| BERLINGOT 2 | 14762       | 15934      | 1172        | 101,08€    | 87,90          | 7,50          | 60,00€  | 51,00€         | 212,08€    | 0,18€         |
| BERLINGOT 3 | 27872       | 29531      | <u>1659</u> | 133,54€    | 116,12         | 7,00          | 60,00€  |                | 193,54€    | 0,12€         |
| BERLINGOT 4 | 62154       | 64372      | 2218        | 193,84€    | 168,56         | 7,60          | 60,00€  | 12,50€         | 266,34€    | 0,12€         |
| BERLINGOT 5 | 85818       | 87155      | 1337        | 123,00€    | 106,96         | 8,00          | 60,00€  | 21,30€         | 204,30€    | 0,15€         |
| MASTER 1    | 130703      | 135120     | 4417        | 609,04€    | 529,60         | 11,99         | 70,00€  |                | 679,04€    | 0,15€         |
| MASTER 2    | 94254       | 96675      | 2421        | 320,17€    | 278,41         | 11,50         | 70,00€  |                | 390,17€    | 0,16€         |
| PARC        |             |            | 21411       | 2 119,04 € | 1842,64        | 8,61          |         | 154,70€        | 2 273,74 € | 0,11€         |

### EXPLICATIONS :

- 1. Commencez par définir le nombre de colonnes part rapport aux données à entrer dans le tableau et des résultats cherchés :
  - Ici, nous avons 5 données (km départ, km arrivée, montant carburant, location et divers)
  - Nous cherchons 5 résultats concernant chaque véhicule et 6 concernant le parc

Nous allons donc faire un tableau de 11 colonnes (5 données + 5 résultats + la colonne de désignation des véhicules) et 12 lignes (1 ligne « tête de colonnes + 10 lignes véhicules + 1 ligne « parc »)

2. Commençons par entrer les têtes de colonnes et la première colonne (véhicules) sans s'occuper de la mise en forme

| VEHICULES          | KM DEPART | KM ARRIVEE | KM MOIS | TANT CARBU | RES CARBURA | CONSO L/10 | ( LOCATION | DIVERS | COÛT / MOIS | COÛT / KM |
|--------------------|-----------|------------|---------|------------|-------------|------------|------------|--------|-------------|-----------|
|                    |           |            |         |            |             |            |            |        |             |           |
| MECANE             |           |            |         |            |             |            |            |        |             |           |
| WEGANE             |           |            |         |            |             |            |            |        |             |           |
| BERLINGOT 1        |           |            |         |            |             |            |            |        |             |           |
| <b>BERLINGOT 2</b> |           |            |         |            |             |            |            |        |             |           |
| BERLINGOT 3        |           |            |         |            |             |            |            |        |             |           |
| BERLINGOT 4        |           |            |         |            |             |            |            |        |             |           |
| BERLINGOT 5        |           |            |         |            |             |            |            |        |             |           |
| MASTER 1           |           |            |         |            |             |            |            |        |             |           |
| MASTER 2           |           |            |         |            |             |            |            |        |             |           |
| PARC               |           |            |         |            |             |            |            |        |             |           |

3. Surlignons toutes les cellules du futur tableau et cliquez sur l'onglet « Insertion », puis sur tableau:

| VEHICULES   | KM DEPART | KM ARRIVEE | KM MOIS      | TANT CARBU        | RES CARBURA       | CONSO L  | 10 LOCATION | DIVERS | COÛT / MOIS | COÛT / KM |
|-------------|-----------|------------|--------------|-------------------|-------------------|----------|-------------|--------|-------------|-----------|
| CLIO 1      |           |            |              |                   |                   |          |             |        |             |           |
| CLIO 2      |           |            |              |                   |                   |          |             |        |             |           |
| MEGANE      |           |            |              |                   |                   |          |             |        |             |           |
| BERLINGOT   | L         |            | Créer        | un tableau        | 8                 | 23       |             |        |             |           |
| BERLINGOT 2 | 2         |            |              |                   |                   |          |             |        |             |           |
| BERLINGOT   | 3         |            | <u>O</u> ù s | e trouvent les do | nnées de votre ta | ableau ? |             |        |             |           |
| BERLINGOT   | 1         |            |              | =\$A\$1;\$K\$12   |                   |          |             |        |             |           |
| BERLINGOT   | 5         |            |              | Mon tableau       | comporte des en-  | têtes    |             |        |             |           |
| MASTER 1    |           |            |              |                   |                   |          |             |        |             |           |
| MASTER 2    |           |            |              | 0                 | K Ann             | uler     |             |        |             |           |
| PARC        |           |            |              |                   |                   |          |             |        |             |           |

## 4. Cochez le petit carré et cliquez sur OK

| VEHICULES 💌 | KM DEPAR - | KM ARRIVE - | MONTANT CARBURAN | LITRES CARBURAN | CONSO L/10 - | DIVERS - | COÛT / MOI - | COÛT / KI |
|-------------|------------|-------------|------------------|-----------------|--------------|----------|--------------|-----------|
| CLIO 1      |            |             |                  |                 |              |          |              |           |
| CLIO 2      |            |             |                  |                 |              |          |              |           |
| MEGANE      |            |             |                  |                 |              |          |              |           |
| BERLINGOT 1 |            |             |                  |                 |              |          |              |           |
| BERLINGOT 2 |            |             |                  |                 |              |          |              |           |
| BERLINGOT 3 |            |             |                  |                 |              |          |              |           |
| BERLINGOT 4 |            |             |                  |                 |              |          |              |           |
| BERLINGOT 5 |            |             |                  |                 |              |          |              |           |
| MASTER 1    |            |             |                  |                 |              |          |              |           |
| MASTER 2    |            |             |                  |                 |              |          |              |           |
| PARC        |            |             |                  |                 |              |          |              |           |

5. Ici nous voyons que les cellules « têtes de colonnes » ne sont pas adaptées à la taille du texte. Nous pouvons adapter le texte à la cellule mais j'ai choisi d'adapter la cellule au texte et de mettre ce texte à 45°: Pour cela, surlignez les cellules concernées, clic droit, choisir « Format de cellule », cochez « Ajuster » et « Orientation » sur 45°.

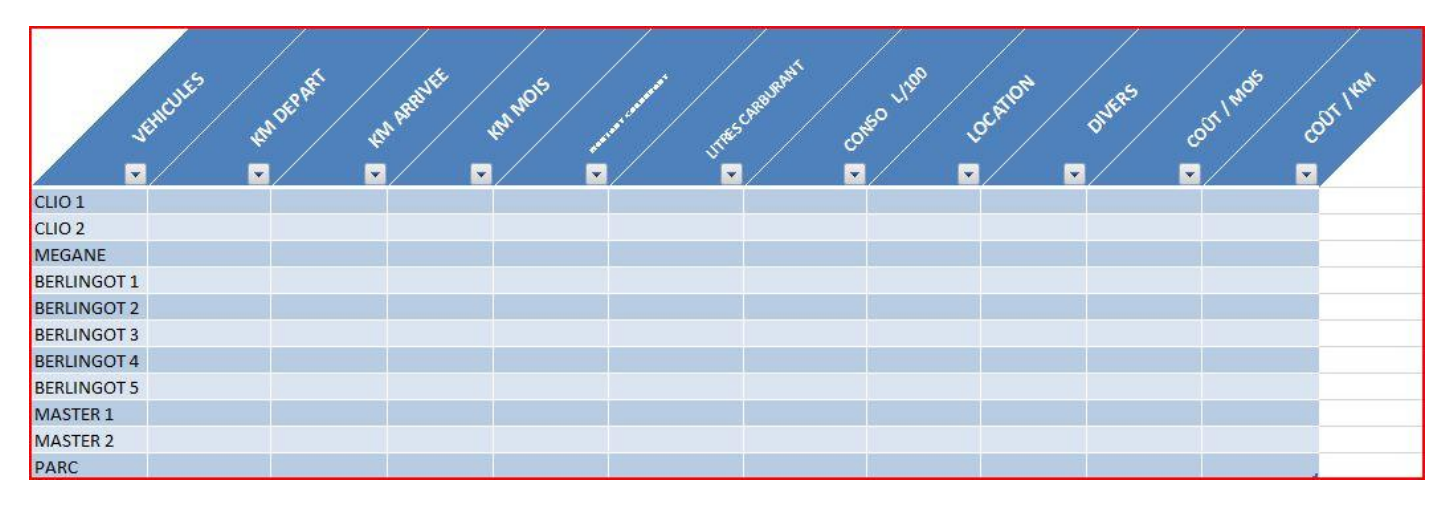

6. Entrons maintenant les données en notre possession :

|             |         |                     | PARC VEHICU<br>MOIS D'OCTOBI | JLES<br>RE             | 10/11       | /2010         |          |
|-------------|---------|---------------------|------------------------------|------------------------|-------------|---------------|----------|
| JE          | MCUE IN | F6-15-1 Ind 15-00-1 | E NOT DIFFE                  | Scheelenst Conso Lines | Setion Date | COST INOS COS | JT I HAN |
| CLIO 1      | 54236   | 56872               | 187,87€                      | 45,00€                 | 23,50€      |               |          |
| CLIO 2      | 82153   | 83811               | 133,46 €                     | 45,00€                 | 15,70€      |               |          |
| MEGANE      | 74927   | 76327               | 111,09€                      | 50,00€                 |             |               |          |
| BERLINGOT 1 | 10358   | 12851               | 205,95 €                     | 60,00€                 | 30,70€      |               |          |
| BERLINGOT 2 | 14762   | 15934               | 101,08 €                     | 60,00€                 | 51,00€      |               |          |
| BERLINGOT 3 | 27872   | 29531               | 133,54 €                     | 60,00€                 |             |               |          |
| BERLINGOT 4 | 62154   | 64372               | 193,84€                      | 60,00€                 | 12,50€      |               |          |
| BERLINGOT 5 | 85818   | 87155               | 123,00€                      | 60,00€                 | 21,30€      |               |          |
| MASTER 1    | 130703  | 135120              | 609,04 €                     | 70,00€                 |             |               |          |
| MASTER 2    | 94254   | 96675               | 320,17€                      | 70,00€                 |             |               |          |
| PARC        |         |                     |                              |                        |             |               |          |

7. Premières données recherchées : le nombre de km parcourus par chaque véhicule ce mois-ci.

Cliquez sur une cellule située dans l'alignement de la colonne « km parcourus ». On peut très bien le faire ailleurs mais c'est plus facile comme cela. Dans cette cellule, vous entrez ; suivant la position de cette cellule.

| $-(C10)_{R10}$      |
|---------------------|
| $-(CI)^{-}(DI)^{-}$ |
|                     |
|                     |

1100 COUT INOIS CODT INN MONTANT . --CLIO 1 54236 56872 187,87€ 45,00€ 23,50€ CI 10 2 82153 83811 133,46€ 45,00€ 15,70€ MEGANE 74927 76327 111,09€ 50,00€ BERLINGOT 1 10358 12851 205,95€ 60,00€ 30.70€ BERLINGOT 2 14762 15934 101,08€ 60,00€ 51,00€ **BERLINGOT 3** 27872 29531 133,54€ 60,00€ BERLINGOT 4 62154 64372 193,84€ 60,00€ 12,50€ **BERLINGOT 5** 85818 87155 123,00€ 60,00€ 21,30€ MASTER 1 130703 135120 609,04€ 70,00€ MASTER 2 94254 96675 320,17€ 70,00€ PARC =(C19)-(B19)

Cellules qui correspondent aux colonnes « km départ » et « km arrivée »

Cliquez maintenant sur une cellule vide du document pour que la formule s'enregistre : elle affiche 0 parce qu'il n'y a pas de données dans les cellules C19 et B19. Ensuite, cliquez sur la cellule où il y a le 0. Faites clic droit et sélectionnez « Copier ». Maintenant, clic droit dans la première cellule de la colonne « km mois » et sélectionnez « Coller »

| 8           |           |            |           |             |               |              |
|-------------|-----------|------------|-----------|-------------|---------------|--------------|
| JEH         | scute wat | EPAST IN P | start ton | NOS NONTRAT | ARBURANT LINE | SCHEBURANT C |
| CLIO 1      | 54236     | 56872      | 2636      | 187,87€     |               |              |
| CLIO 2      | 82153     | 83811      | 1658      | 133,46€     |               |              |
| MEGANE      | 74927     | 76327      | 1400      | 111,09€     |               |              |
| BERLINGOT 1 | 10358     | 12851      | 2493      | 205,95€     |               |              |
| BERLINGOT 2 | 14762     | 15934      | 1172      | 101,08€     |               |              |
| BERLINGOT 3 | 27872     | 29531      | 1659      | 133,54€     |               |              |
| BERLINGOT 4 | 62154     | 64372      | 2218      | 193,84€     |               |              |
| BERLINGOT 5 | 85818     | 87155      | 1337      | 123,00€     |               |              |
| MASTER 1    | 130703    | 135120     | 4417      | 609,04€     |               |              |
| MASTER 2    | 94254     | 96675      | 2421      | 320,17€     |               |              |
| PARC        |           |            | 0         |             |               |              |
|             |           |            |           |             |               |              |

Le logiciel ayant supposé que vous alliez faire la même chose pour toutes les cellules de la colonne, a anticipé votre action. Si ce n'était pas votre volonté, il suffit de sélectionner les cellules dans lesquelles vous ne voulez pas de formules et après un clic droit, choisir « Effacer le contenu »

#### Premier palier atteint

Le nombre de kilomètres parcourus par chaque véhicule

Les kilomètres parcourus par tout le parc La consommation en carburant de chaque véhicule (en litres) La consommation totale du parc (en euros et en litres) La consommation au 100 km de chaque véhicule La consommation au 100 km pour le parc Le coût de chaque véhicule pour le mois Le coût de l'ensemble du parc pour le mois Le coût au kilomètre de chaque véhicule Le coût au kilomètre pour le parc

8. Pour trouver les kilomètres parcourus par tout le parc de véhicules, il suffit d'additionner tous les nombres de la colonne « km mois ». Pour cela, sélectionner la cellule située à l'intersection de la colonne « km mois » et de la ligne « parc »

| Image: Second Second |                                         |           |          |              |      | Insérer une fonction                                                                                         |
|----------------------------------------------------------------------------------------------------|-----------------------------------------|-----------|----------|--------------|------|----------------------------------------------------------------------------------------------------|
| Juffull       Juffull                                                                                                    |                                         | -         |          |              | - 1  | Recherchez une fonction :                                                                                    |
| Junut       Junut       Junut <th< td=""><td>, i i i i i i i i i i i i i i i i i i i</td><td></td><td><u> </u></td><td>/ 4. /</td><td></td><td>Tapez une brève description de ce que vous voulez faire, puis         OK           cliquez sur OK         OK</td></th<>                                                                                                    | , i i i i i i i i i i i i i i i i i i i |           | <u> </u> | / 4. /       |      | Tapez une brève description de ce que vous voulez faire, puis         OK           cliquez sur OK         OK |
| Image: CLIO 1       54236       56872       2636       187,         CLIO 2       82153       83811       1658       133,         MEGANE       74927       76327       1400       111,         BERLINGOT 1       10358       12851       2493       205,         BERLINGOT 2       14762       15934       1172       101,         BERLINGOT 3       27872       29531       1659       133,         BERLINGOT 4       62154       64372       2218       193,         BERLINGOT 5       85818       87155       1337       123,         MASTER 1       130703       135120       4417       609,         PARC       =(C16)-(B16)       -       -                                                                                                    | VE                                      | MCULE MAD | ES VE.   | A BERNUEL KM | MOIS | Ou sélectionnez une <u>c</u> atégorie : Les dernières utilisées  Sélectionnez une fo <u>n</u> ction :        |
| CLIO 1       54236       56872       2636       187,         CLIO 2       82153       83811       1658       133,         MEGANE       74927       76327       1400       111,         BERLINGOT 1       10358       12851       2493       205,         BERLINGOT 2       14762       15934       1172       101,         BERLINGOT 3       27872       29531       1659       133,         BERLINGOT 4       62154       64372       2218       193,         BERLINGOT 5       85818       87155       1337       123,         MASTER 1       130703       135120       4417       609,         PARC       =(C16)-(B16)       320,                                                                                                    |                                         | / 🟹       |          | / 💽          |      | AUJOURDHUI<br>MOIS                                                                                           |
| CLIO 2       82153       83811       1658       133,         MEGANE       74927       76327       1400       111,         BERLINGOT 1       10358       12851       2493       205,         BERLINGOT 2       14762       15934       1172       101,         BERLINGOT 3       27872       29531       1659       133,         BERLINGOT 4       62154       64372       2218       193,         BERLINGOT 5       85818       87155       1337       123,         MASTER 1       130703       135120       4417       609,         MASTER 2       94254       96675       2421       320,         PARC       =(C16)-(B16)                                                                                                    | CLIO 1                                  | 54236     | 56872    | 2636         | 187, | SOMME                                                                                                    |
| MEGANE       74927       76327       1400       111,         BERLINGOT 1       10358       12851       2493       205,         BERLINGOT 2       14762       15934       1172       101,         BERLINGOT 3       27872       29531       1659       133,         BERLINGOT 4       62154       64372       2218       193,         BERLINGOT 5       85818       87155       1337       123,         MASTER 1       130703       135120       4417       609,         MASTER 2       94254       96675       2421       320,         PARC       =(C16)-(B16)                                                                                                    | CLIO 2                                  | 82153     | 83811    | 1658         | 133, | PRODUIT                                                                                                    |
| BERLINGOT 1       10358       12851       2493       205,         BERLINGOT 2       14762       15934       1172       101,         BERLINGOT 3       27872       29531       1659       133,         BERLINGOT 4       62154       64372       2218       193,         BERLINGOT 5       85818       87155       1337       123,         MASTER 1       130703       135120       4417       609,         MASTER 2       94254       96675       2421       320,         PARC                                                                                                    | MEGANE                                  | 74927     | 76327    | 1400         | 111, | SOMME.SI                                                                                                    |
| BERLINGOT 2       14762       15934       1172       101,         BERLINGOT 3       27872       29531       1659       133,         BERLINGOT 4       62154       64372       2218       193,         BERLINGOT 5       85818       87155       1337       123,         MASTER 1       130703       135120       4417       609,         MASTER 2       94254       96675       2421       320,         PARC       =(C16)-(B16)                                                                                                    | BERLINGOT 1                             | 10358     | 12851    | 2493         | 205, | SOMME(nombre1;nombre2;)                                                                                      |
| BERLINGOT 3       27872       29531       1659       133,         BERLINGOT 4       62154       64372       2218       193,         BERLINGOT 5       85818       87155       1337       123,         MASTER 1       130703       135120       4417       609,         MASTER 2       94254       96675       2421       320,         PARC       =(C16)-(B16)                                                                                                    | BERLINGOT 2                             | 14762     | 15934    | 1172         | 101, | Calcule la somme des nombres dans une plage de cellules.                                                     |
| BERLINGOT 4         62154         64372         2218         193,           BERLINGOT 5         85818         87155         1337         123,           MASTER 1         130703         135120         4417         609,           MASTER 2         94254         96675         2421         320,           PARC         =(C16)-(B16)                                                                                                    | BERLINGOT 3                             | 27872     | 29531    | 1659         | 133, |                                                                                                    |
| BERLINGOT 5         85818         87155         1337         123,           MASTER 1         130703         135120         4417         609,           MASTER 2         94254         96675         2421         320,           PARC         =(C16)-(B16)                                                                                                    | BERLINGOT 4                             | 62154     | 64372    | 2218         | 193, |                                                                                                    |
| MASTER 1         130703         135120         4417         609,<br>Aide sur cette fonction         OK         Annuler           MASTER 2         94254         96675         2421         320,         OK         Annuler           PARC         =(C16)-(B16)                                                                                                    | BERLINGOT 5                             | 85818     | 87155    | 1337         | 123, |                                                                                                    |
| MASTER 2 94254 96675 2421 320,<br>PARC =(C16)-(B16)                                                                                                    | MASTER 1                                | 130703    | 135120   | 4417         | 609, | Aide sur cette fonction OK Annuler                                                                           |
| PARC =(C16)-(B16)                                                                                                    | MASTER 2                                | 94254     | 96675    | 2421         | 320, |                                                                                                    |
|                                                                                                    | PARC                                    |           |          | =(C16)-(B16) |      |                                                                                                    |

ATTENTION ! ici, le logiciel pense que vous voulez faire l'addition des cellules situées sur la même ligne, à gauche de la cellule formule. Cliquez quand même sur OK.

| N           | 10-          | - <u>y</u> | ,          | - y - 1      | Arguments de la fonction                                                                                                    |
|-------------|--------------|------------|------------|--------------|----------------------------------------------------------------------------------------------------|
| 4           | emoute water | EPART IN   | ARRIVE INT | NON NOWTHING | SOMME           Nombre1         D6:D15         Image: a line         2636;1658;1400;2493;1172;1659;2           Nombre2         Image: a line         a nombre |
| CLIO 1      | 54236        | 56872      | 2636       | 187,87€      |                                                                                                    |
| CLIO 2      | 82153        | 83811      | 1658       | 133,46€      | - 21411                                                                                                    |
| MEGANE      | 74927        | 76327      | 1400       | 111,09€      | Calcule la somme des nombres dans une plage de cellules,                                                                                                    |
| BERLINGOT 1 | 10358        | 12851      | 2493       | 205,95€      | Nombra 1. partes lucebra 2. conségnitant de 1 à 200 regimente dent unus un des                                                                                |
| BERLINGOT 2 | 14762        | 15934      | 1172       | 101,08€      | calculer la somme. Les valeurs logiques et le texte sont ignorés dans les                                                                                     |
| BERLINGOT 3 | 27872        | 29531      | 1659       | 133,54€      | cellules, même s'ils sont tapés en tant qu'arguments.                                                                                                    |
| BERLINGOT 4 | 62154        | 64372      | 2218       | 193,84€      | i u su se su s                                                                                                    |
| BERLINGOT 5 | 85818        | 87155      | 1337       | 123,00€      | Résultat = 21411                                                                                                    |
| MASTER 1    | 130703       | 135120     | 4417       | 609,04€      | Aide sur cette fonction OK Annuler                                                                                                    |
| MASTER 2    | 94254        | 96675      | 2421       | 320,17€      |                                                                                                    |
| PARC        |              | Ξ          | (D6:D15)   |              |                                                                                                    |

<u>Retour</u>

Le logiciel s'étant aperçu de son erreur (il a vu qu'il n'y avait pas de données dans les cellules qu'il avait sélectionnées) a rectifié le tir et sélectionné les bonnes cellules. Faites OK.

| JF          | Mente son | EPAST KAN | Reputt the | NOS NORTHITCH | URANT LINESCARDINANT | conso utas | ATION DUFFE | CONT INOIS | COST INN |
|-------------|-----------|-----------|------------|---------------|----------------------|------------|-------------|------------|----------|
| CLIO 1      | 54236     | 56872     | 2636       | 187,87€       |                      | 45,00€     | 23,50€      |            |          |
| CLIO 2      | 82153     | 83811     | 1658       | 133,46€       |                      | 45,00€     | 15,70€      |            |          |
| MEGANE      | 74927     | 76327     | 1400       | 111,09€       |                      | 50,00€     |             |            |          |
| BERLINGOT 1 | 10358     | 12851     | 2493       | 205,95 €      |                      | 60,00€     | 30,70€      |            |          |
| BERLINGOT 2 | 14762     | 15934     | 1172       | 101,08€       |                      | 60,00€     | 51,00€      |            |          |
| BERLINGOT 3 | 27872     | 29531     | 1659       | 133,54€       |                      | 60,00€     |             |            |          |
| BERLINGOT 4 | 62154     | 64372     | 2218       | 193,84€       |                      | 60,00€     | 12,50€      |            |          |
| BERLINGOT 5 | 85818     | 87155     | 1337       | 123,00€       |                      | 60,00€     | 21,30€      |            |          |
| MASTER 1    | 130703    | 135120    | 4417       | 609,04€       |                      | 70,00€     |             |            |          |
| MASTER 2    | 94254     | 96675     | 2421       | 320,17€       |                      | 70,00€     |             |            |          |
| PARC        |           |           | 21411      |               |                      |            |             |            |          |

C'est volontairement que les données recherchées sont en rouge, pour visualiser ce que l'on a déjà trouvé.

#### Deuxième palier atteint

Le nombre de kilomètres parcourus par chaque véhicule Les kilomètres parcourus par tout le parc La consommation en carburant de chaque véhicule (en litres) La consommation totale du parc (en euros et en litres) La consommation au 100 km de chaque véhicule La consommation au 100 km pour le parc Le coût de chaque véhicule pour le mois Le coût de l'ensemble du parc pour le mois Le coût au kilomètre de chaque véhicule Le coût au kilomètre pour le parc

 Sachant que la société paye son carburant 1,15 € le litre, pour trouver le nombre de litres consommés par chaque véhicule, il suffit de diviser le montant en Euros par 1,15 €. Dans une cellule alignée sur la colonne « litres carburant », pour la même raison que précédemment, entrez :

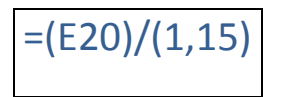

**Retour** 

| - 72 |             |          |              |          |            |                       |            |           |       |           |          |
|------|-------------|----------|--------------|----------|------------|-----------------------|------------|-----------|-------|-----------|----------|
| 5    | 4           | EHCUE IN | ADEPART IN P | anti ini | NON NOTION | Corespondent Linescon | CONSO LIDO | LOCATION  | owers | OUT INDIS | CODT INM |
| 6    | CLIO 1      | 54236    | 56872        | 2636     | 187,87€    |                       | 45,0       | 0€ 23,50€ |       |           |          |
| 7    | CLIO 2      | 82153    | 83811        | 1658     | 133,46€    |                       | 45,0       | 0€ 15,70€ |       |           |          |
| 8    | MEGANE      | 74927    | 76327        | 1400     | 111,09€    |                       | 50,0       | )€        |       |           |          |
| 9    | BERLINGOT 1 | 10358    | 12851        | 2493     | 205,95€    |                       | 60,0       | 0€ 30,70€ |       |           |          |
| 10   | BERLINGOT 2 | 14762    | 15934        | 1172     | 101,08€    |                       | 60,0       | )€ 51,00€ |       |           |          |
| 11   | BERLINGOT 3 | 27872    | 29531        | 1659     | 133,54€    |                       | 60,0       | )€        |       |           |          |
| 12   | BERLINGOT 4 | 62154    | 64372        | 2218     | 193,84€    |                       | 60,0       | )€ 12,50€ |       |           |          |
| 13   | BERLINGOT 5 | 85818    | 87155        | 1337     | 123,00€    |                       | 60,0       | 0€ 21,30€ |       |           |          |
| 14   | MASTER 1    | 130703   | 135120       | 4417     | 609,04€    |                       | 70,0       | )€        |       |           |          |
| 15   | MASTER 2    | 94254    | 96675        | 2421     | 320,17€    |                       | 70,0       | )€        |       |           |          |
| 16   | PARC        |          |              | 21411    |            |                       |            |           |       |           |          |
| 17   |             |          |              |          |            |                       |            |           |       |           |          |
| 18   |             |          |              |          |            |                       |            |           |       |           |          |
| 19   |             |          |              | 100      |            |                       |            |           |       |           |          |
| 20   |             |          |              |          | ]=         | (E20)/(1,15)          |            |           |       |           |          |
| 21   |             |          |              |          |            |                       |            |           |       |           |          |

A nouveau, clic dans une cellule vierge pour valider la formule, clic dans la cellule où nous avons entré la formule et clic droit, choisir « copier » Puis sélection de la première cellule de la colonne « litres carburant », clic droit et « coller ».

| JF          | thene was | bearing was | stante its | MOS NOT A | CARBURANT UIRESC | Resident Conso Inco | Schon Dres | COTINOS COTIN |
|-------------|-----------|-------------|------------|-----------|------------------|---------------------|------------|---------------|
| CLIO 1      | 54236     | 56872       | 2636       | 187,87€   | 163,3652174      | 45,00€              | 23,50€     |               |
| CLIO 2      | 82153     | 83811       | 1658       | 133,46€   | 116,0521739      | 45,00€              | 15,70€     |               |
| MEGANE      | 74927     | 76327       | 1400       | 111,09€   | 96,6             | 50,00€              |            |               |
| BERLINGOT 1 | 10358     | 12851       | 2493       | 205,95€   | 179,0869565      | 60,00€              | 30,70€     |               |
| BERLINGOT 2 | 14762     | 15934       | 1172       | 101,08€   | 87,89565217      | 60,00€              | 51,00€     |               |
| BERLINGOT 3 | 27872     | 29531       | 1659       | 133,54€   | 116,1217391      | 60,00 €             |            |               |
| BERLINGOT 4 | 62154     | 64372       | 2218       | 193,84€   | 168,5565217      | 60,00€              | 12,50€     |               |
| BERLINGOT 5 | 85818     | 87155       | 1337       | 123,00€   | 106,9565217      | 60,00 €             | 21,30€     |               |
| MASTER 1    | 130703    | 135120      | 4417       | 609,04€   | 529,6            | 70,00€              |            |               |
| MASTER 2    | 94254     | 96675       | 2421       | 320,17€   | 278,4086957      | 70,00€              |            |               |
| PARC        |           |             | 21411      |           | 0                |                     |            |               |

Notez le nombre trop important de chiffres après la virgule. Pour y remédier, sélectionnons toutes les cellules de la colonne, clic droit, choisir « format cellule ». Dans la boite de dialogue qui vient de s'ouvrir, cliquez sur l'onglet « Nombre » et clic sur « Nombre ». Je change la couleur volontairement pour visualiser les résultats.

| 5           | esticute set | benefit was | APROVIEL IN | MADE NOTAN | CREDRANT LINESCRED | conso liton to | inton Dutes | COST INOS COST IN |
|-------------|--------------|-------------|-------------|------------|--------------------|----------------|-------------|-------------------|
| CLIO 1      | 54236        | 56872       | 2636        | 187,87€    | 163,37             | 45,00€         | 23,50€      |                   |
| CLIO 2      | 82153        | 83811       | 1658        | 133,46€    | 116,05             | 45,00€         | 15,70€      |                   |
| MEGANE      | 74927        | 76327       | 1400        | 111,09€    | 96,60              | 50,00€         |             |                   |
| BERLINGOT 1 | 10358        | 12851       | 2493        | 205,95€    | 179,09             | 60,00€         | 30,70 €     |                   |
| BERLINGOT 2 | 14762        | 15934       | 1172        | 101,08€    | 87,90              | 60,00€         | 51,00€      |                   |
| BERLINGOT 3 | 27872        | 29531       | 1659        | 133,54€    | 116,12             | 60,00€         |             |                   |
| BERLINGOT 4 | 62154        | 64372       | 2218        | 193,84€    | 168,56             | 60,00€         | 12,50€      |                   |
| BERLINGOT 5 | 85818        | 87155       | 1337        | 123,00€    | 106,96             | 60,00€         | 21,30€      |                   |
| MASTER 1    | 130703       | 135120      | 4417        | 609,04€    | 529,60             | 70,00€         |             |                   |
| MASTER 2    | 94254        | 96675       | 2421        | 320,17€    | 278,41             | 70,00€         |             |                   |
| PARC        |              |             | 21411       |            | 0                  |                |             |                   |

#### Troisième palier atteint

Le nombre de kilomètres parcourus par chaque véhicule Les kilomètres parcourus par tout le parc La consommation en carburant de chaque véhicule (en litres) La consommation totale du parc (en euros et en litres) La consommation au 100 km de chaque véhicule La consommation au 100 km pour le parc Le coût de chaque véhicule pour le mois Le coût de l'ensemble du parc pour le mois Le coût au kilomètre de chaque véhicule

Le coût au kilomètre pour le parc

#### 10. Pour le quatrième palier, il s'agit d'une somme. Faire comme pour le deuxième palier.

|             |            |            |           |                | - and         | \$                 | / /          |            | /        |
|-------------|------------|------------|-----------|----------------|---------------|--------------------|--------------|------------|----------|
| 15          | EHICULE NO | DEPART ISN | ARRIVEL W | A MOIS NOM THE | Caselles Unes | REDROT CONSO LIDOO | ocarion over | COST INOIS | 007 I MM |
|             | 54006      | 56072      | 2626      | 107.07.0       | 162.27        | 45.00.0            | 22.50.6      |            | -        |
|             | 54230      | 50872      | 2030      | 187,87€        | 103,37        | 45,00€             | 23,50€       |            | -        |
| CLIO 2      | 82153      | 83811      | 1658      | 133,46€        | 116,05        | 45,00€             | 15,70€       |            |          |
| MEGANE      | 74927      | 76327      | 1400      | 111,09€        | 96,60         | 50,00€             |              |            |          |
| BERLINGOT 1 | 10358      | 12851      | 2493      | 205,95€        | 179,09        | 60,00€             | 30,70€       |            |          |
| BERLINGOT 2 | 14762      | 15934      | 1172      | 101,08€        | 87,90         | 60,00€             | 51,00€       |            |          |
| BERLINGOT 3 | 27872      | 29531      | 1659      | 133,54€        | 116,12        | 60,00€             |              |            |          |
| BERLINGOT 4 | 62154      | 64372      | 2218      | 193,84€        | 168,56        | 60,00€             | 12,50€       |            |          |
| BERLINGOT 5 | 85818      | 87155      | 1337      | 123,00€        | 106,96        | 60,00€             | 21,30€       |            |          |
| MASTER 1    | 130703     | 135120     | 4417      | 609,04€        | 529,60        | 70,00€             |              |            |          |
| MASTER 2    | 94254      | 96675      | 2421      | 320,17€        | 278,41        | 70,00€             |              |            |          |
| PARC        |            |            | 21411     | 2 119,04 €     | 1842,64       |                    |              |            |          |

#### Quatrième palier atteint

Le nombre de kilomètres parcourus par chaque véhicule Les kilomètres parcourus par tout le parc La consommation en carburant de chaque véhicule (en litres) La consommation totale du parc (en euros et en litres) La consommation au 100 km de chaque véhicule La consommation au 100 km pour le parc Le coût de chaque véhicule pour le mois Le coût de l'ensemble du parc pour le mois Le coût de l'ensemble du parc pour le mois Le coût au kilomètre de chaque véhicule Le coût au kilomètre pour le parc

11. Pour le cinquième palier, le calcul de la consommation au 100 km se fait grâce à l'équation :

 $x = \frac{\text{nombre de litres X 100}}{100}$ 

nombre de km

Même procédure que précédemment, clic sur une cellule dans l'alignement de la colonne conso L/100. Et dans cette colonne, entrez :

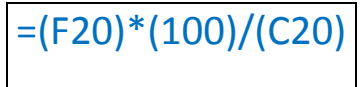

Puis faire comme déjà vu deux fois pour obtenir ceci :

| 17          |            | 1      | 1      | 1               | / 📣     | 1 .     | /            | 1       |            |
|-------------|------------|--------|--------|-----------------|---------|---------|--------------|---------|------------|
|             | / /        | · . /  | · • /  |                 | RAT     | - and   | ~            |         | 15/.       |
|             | THE        | opt    | aller  | 01 <sup>5</sup> | SEE /   | ABUR.   | 120 /        | ADM AR  | , MOL 1484 |
|             | EHIC M     | SE / N | Ser In | in at           | ~ _ c   | 25 / as | <u>ې / ۹</u> | car own | an' an'    |
|             | . <u> </u> |        | ×      | ATP .           | IRES    | O       |              | */ */   |            |
|             |            |        | / 💌 /  | < 👫 🖸 /         | ×       |         | / 📃          | / 🖃 /   |            |
| CLIO 1      | 54236      | 56872  | 2636   | 187,87€         | 163,37  | 6,20    | 45,00€       | 23,50€  |            |
| CLIO 2      | 82153      | 83811  | 1658   | 133,46€         | 116,05  | 7,00    | 45,00€       | 15,70€  |            |
| MEGANE      | 74927      | 76327  | 1400   | 111,09€         | 96,60   | 6,90    | 50,00€       |         |            |
| BERLINGOT 1 | 10358      | 12851  | 2493   | 205,95€         | 179,09  | 7,18    | 60,00€       | 30,70€  |            |
| BERLINGOT 2 | 14762      | 15934  | 1172   | 101,08€         | 87,90   | 7,50    | 60,00€       | 51,00€  |            |
| BERLINGOT 3 | 27872      | 29531  | 1659   | 133,54€         | 116,12  | 7,00    | 60,00€       |         |            |
| BERLINGOT 4 | 62154      | 64372  | 2218   | 193,84€         | 168,56  | 7,60    | 60,00€       | 12,50€  |            |
| BERLINGOT 5 | 85818      | 87155  | 1337   | 123,00€         | 106,96  | 8,00    | 60,00€       | 21,30€  |            |
| MASTER 1    | 130703     | 135120 | 4417   | 609,04€         | 529,60  | 11,99   | 70,00€       |         |            |
| MASTER 2    | 94254      | 96675  | 2421   | 320,17€         | 278,41  | 11,50   | 70,00€       |         |            |
| PARC        |            |        | 21411  | 2 119,04 €      | 1842,64 | 8,61    |              |         |            |
|             |            |        |        |                 |         |         |              |         |            |

A noter que nous avons résolu également le sixième palier

Cinquième et sixième paliers atteints

Le nombre de kilomètres parcourus par chaque véhicule Les kilomètres parcourus par tout le parc La consommation en carburant de chaque véhicule (en litres) La consommation totale du parc (en euros et en litres) La consommation au 100 km de chaque véhicule La consommation au 100 km pour le parc Le coût de chaque véhicule pour le mois Le coût de l'ensemble du parc pour le mois Le coût au kilomètre de chaque véhicule Le coût au kilomètre pour le parc

Pour les septièmes et huitièmes paliers, il suffit d'additionner, pour chaque véhicule, la valeur des cellules
 « Montant carburant » + « « Location » + « Divers ». pour le Parc, l'addition se fera toute seule, à condition d'avoir fait le total des colonnes « Location » et « Divers »

|             |          |           |          |                  | - 17            |             |          | 97        |            |               |
|-------------|----------|-----------|----------|------------------|-----------------|-------------|----------|-----------|------------|---------------|
| JE          | NCUE INT | JEPHEN IN | APPRIVIE | AN THOSE NONTRAN | CARBURANT LITES | URBURANT CO | so the   | ecation - | owers cold | INDS COST INN |
|             |          |           |          | 6. 🗖             | <u> </u>        |             | <u> </u> | <u> </u>  |            |               |
| CLIO 1      | 54236    | 56872     | 2636     | 187,87€          | 163,37          | 6,20        | 45,00€   | 23,50€    | 256,37     | 1 m 1         |
| CLIO 2      | 82153    | 83811     | 1658     | 133,46€          | 116,05          | 7,00        | 45,00€   | 15,70€    | 194,16     |               |
| MEGANE      | 74927    | 76327     | 1400     | 111,09€          | 96,60           | 6,90        | 50,00€   |           | 161,09     |               |
| BERLINGOT 1 | 10358    | 12851     | 2493     | 205,95€          | 179,09          | 7,18        | 60,00€   | 30,70€    | 296,65     |               |
| BERLINGOT 2 | 14762    | 15934     | 1172     | 101,08€          | 87,90           | 7,50        | 60,00€   | 51,00€    | 212,08     |               |
| BERLINGOT 3 | 27872    | 29531     | 1659     | 133,54€          | 116,12          | 7,00        | 60,00€   |           | 193,54     |               |
| BERLINGOT 4 | 62154    | 64372     | 2218     | 193,84€          | 168,56          | 7,60        | 60,00€   | 12,50€    | 266,34     |               |
| BERLINGOT 5 | 85818    | 87155     | 1337     | 123,00€          | 106,96          | 8,00        | 60,00€   | 21,30€    | 204,3      |               |
| MASTER 1    | 130703   | 135120    | 4417     | 609,04€          | 529,60          | 11,99       | 70,00€   |           | 679,04     |               |
| MASTER 2    | 94254    | 96675     | 2421     | 320,17€          | 278,41          | 11,50       | 70,00€   |           | 390,17     |               |
| PARC        |          |           | 21411    | 2 119,04 €       | 1842,64         | 8,61        | 580,00€  | 154,70€   | 2853,74    |               |

<u>Retour</u>

#### Septième et huitième paliers atteints

Le nombre de kilomètres parcourus par chaque véhicule Les kilomètres parcourus par tout le parc La consommation en carburant de chaque véhicule (en litres) La consommation totale du parc (en euros et en litres) La consommation au 100 km de chaque véhicule La consommation au 100 km pour le parc Le coût de chaque véhicule pour le parc Le coût de chaque véhicule pour le mois Le coût de l'ensemble du parc pour le mois Le coût au kilomètre de chaque véhicule Le coût au kilomètre pour le parc

13. Pour les neuvième et dixième paliers, il suffit de diviser la valeur de la colonne « Coût/mois » par la valeur de la colonne « km mois ». le calcul « Parc » se fera tout seul. Si le nombre de chiffres après la virgule est trop important, faites comme expliqué plus <u>haut</u>. Sauf qu'il faut choisir « Monétaire » à la place de « Nombre »

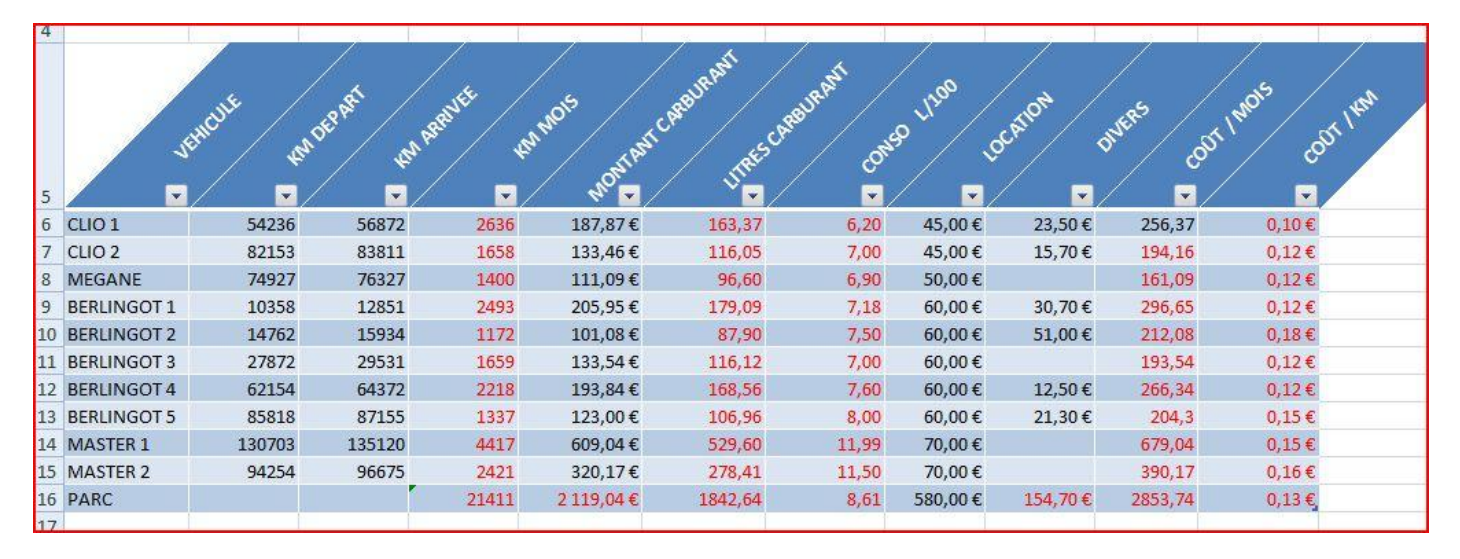

Voilà, tous les calculs sont terminés, sur un seul tableau, avec un minimum de colonnes.

## <u>Retour</u>

Encore un petit exercice :

Calculez : 15 divisé par 5, multiplié par 10, moins 6, plus 26

Entrez la formule dans la cellule F1

| 4 | A  | В | С  | D | E  | F |  |
|---|----|---|----|---|----|---|--|
| 1 | 15 | 5 | 10 | 6 | 26 |   |  |
| 2 |    |   |    |   |    |   |  |

Résultat :

| ress | e 19 | Police |                            |              | Align    | ement |
|------|------|--------|----------------------------|--------------|----------|-------|
|      | F1   | • (•   | <i>f</i> <sub>*</sub> (=(A | 1/B1)*(C1)-( | D1)+(E1) |       |
| 1    | А    | В      | c                          | D            | E        | F     |
| 1    | 15   | 5      | 10                         | 6            | 26       | 50    |
| 2    |      |        | 1                          | \$           | l l      |       |

# 6. Figer les volets :

Suivant l'importance de votre tableau, il est parfois nécessaire de « Figer les volets ». C'est-à-dire, conserver l'en tête des colonnes ou la première colonne ou les deux et de faire défiler les valeurs du tableau sans que l'en tête ou la première colonne ne bouge.

Pour l'en tête, sélectionner une cellule juste sous la ligne des cellules que vous voulez voir en permanence.

Pour la première colonne, sélectionner une cellule dans la deuxième colonne.

Pour les deux, sélectionner la cellule à l'intersection de l'en tête et de la première colonne

| 4  |             |           |             |           |            | 12               | 1           | 3                    |           | 1        |                 |
|----|-------------|-----------|-------------|-----------|------------|------------------|-------------|----------------------|-----------|----------|-----------------|
|    | 4           | EHCULE IS | A DEPART IN | ABRANTE 4 | A MOS MITA | I CAREURANT TRES | CREELIR ANT | 50 L <sup>1100</sup> | OCATION . | DIFERS C | or 1905 COT 199 |
| 5  |             |           | / 📃 /       |           | / hr 💽     | / 🎽 🔽            | / 💽         | /                    | / 💽       | / 💽      |                 |
| 6  | CLIO 1      | 54236     | 56872       | 2636      | 187,87€    | 163,37           | 6,20        | 45,00€               | 23,50€    | 256,37   | 0,10€           |
| 7  | CLIO 2      | 82153     | 83811       | 1658      | 133,46€    | 116,05           | 7,00        | 45,00€               | 15,70€    | 194,16   | 0,12€           |
| 8  | MEGANE      | 74927     | 76327       | 1400      | 111,09€    | 96,60            | 6,90        | 50,00€               |           | 161,09   | 0,12€           |
| 9  | BERLINGOT 1 | 10358     | 12851       | 2493      | 205,95€    | 179,09           | 7,18        | 60,00€               | 30,70€    | 296,65   | 0,12€           |
| 10 | BERLINGOT 2 | 14762     | 15934       | 1172      | 101,08€    | 87,90            | 7,50        | 60,00€               | 51,00€    | 212,08   | 0,18€           |
| 11 | BERLINGOT 3 | 27872     | 29531       | 1659      | 133,54€    | 116,12           | 7,00        | 60,00€               |           | 193,54   | 0,12€           |
| 12 | BERLINGOT 4 | 62154     | 64372       | 2218      | 193,84€    | 168,56           | 7,60        | 60,00€               | 12,50€    | 266,34   | 0,12€           |
| 13 | BERLINGOT 5 | 85818     | 87155       | 1337      | 123,00€    | 106,96           | 8,00        | 60,00€               | 21,30€    | 204,3    | 0,15€           |
| 14 | MASTER 1    | 130703    | 135120      | 4417      | 609,04€    | 529,60           | 11,99       | 70,00€               |           | 679,04   | 0,15€           |
| 15 | MASTER 2    | 94254     | 96675       | 2421      | 320,17€    | 278,41           | 11,50       | 70,00€               |           | 390,17   | 0,16€           |
| 16 | PARC        |           |             | 21411     | 2 119,04 € | 1842,64          | 8,61        | 580,00€              | 154,70 €  | 2853,74  | 0,13€           |

Puis, dans la partie « Fenêtre » de l'onglet « Affichage », cliquez sur « Figer les volets ». Dans la boite de dialogue, choisissez soit : « Figer les volets » pour les deux, « Figer la ligne supérieure » pour le dessus, « Figer la première colonne » pour le côté.

| 4  |             | 1000        |          | 1910      |                |
|----|-------------|-------------|----------|-----------|----------------|
| 5  |             | seo unoo uc | CATION C | overs cor | TIMOIS COUTINA |
| 12 | BERLINGOT 4 | 60,00€      | 12,50€   | 266,34    | 0,12€          |
| 13 | BERLINGOT 5 | 60,00€      | 21,30€   | 204,3     | 0,15€          |
| 14 | MASTER 1    | 70,00€      |          | 679,04    | 0,15€          |
| 15 | MASTER 2    | 70,00€      |          | 390,17    | 0,16€          |
| 16 | PARC        | 580,00€     | 154,70€  | 2853,74   | 0,13€          |
| 17 |             |             |          |           |                |

# 7. Calcul de moyennes et mises en forme conditionnelle :

Calcul des moyennes de chaque élève, de la classe par matière et générale.

Mise en forme des cellules des notes et des moyennes (couleur d'alerte)

| 1  | NOM                  | PRÉNOM  | FRANÇAIS | MATHÉMATIQUE | HISTOIRE | GÉOGRAPHIE | MOYENNE |
|----|----------------------|---------|----------|--------------|----------|------------|---------|
| 2  | DUPONT               | PIERRE  | 12       | 15           | 10       | 12         |         |
| 3  | MARTIN               | JACQUES | 10       | 14           | 9        | 13         |         |
| 4  | GEORGES              | FRANCK  | 13       | 12           | 11       | 11         |         |
| 5  | DUVENT               | YVAN    | 9        | 16           | 12       | 10         |         |
| 6  | PTIGOUTE             | JUSTINE | 14       | 12           | 13       | 15         |         |
| 7  | VERSAIRE             | ANNIE   | 15       | 11           | 10       | 16         |         |
| 8  | TERIEUR              | ALEX    | 8        | 15           | 11       | 13         |         |
| 9  | MENTATION            | ALI     | 9        | 14           | 10       | 11         |         |
| 10 | MOYENNE DE LA CLASSE |         |          |              |          |            |         |
| 11 |                      |         |          |              |          |            |         |
| 12 |                      |         |          |              |          |            |         |
| 12 |                      |         |          |              |          |            |         |

Calcul des moyennes : Cliquez sur une cellule dans l'alignement de la colonne « moyenne », ensuite, onglet « Formules », « Statistiques » et « Moyenne », puis sélectionnez les cellules alignées sur cette cellule et alignées sur les colonnes des matières.

| F              | A.                   | D                                        | C                                         | U                        | L                |                       | 0         |  |  |  |
|----------------|----------------------|------------------------------------------|-------------------------------------------|--------------------------|------------------|-----------------------|-----------|--|--|--|
| 16             | NOM                  | PRÉNOM                                   | FRANÇAIS                                  | MATHÉMATIQUE             | HISTOIRE         | GÉOGRAPHIE            | MOYENNE   |  |  |  |
| 17             | DUPONT               | PIERRE                                   | 12,00                                     | 15,00                    | 10,00            | 12,00                 |           |  |  |  |
| 18             | MARTIN               | JACQUES                                  | 5,00                                      | 7,00                     | 9,00             | 4,00                  |           |  |  |  |
| 19             | GEORGES              | FRANCK                                   | 13,00                                     | 12,00                    | 11,00            | <mark>11,00</mark>    |           |  |  |  |
| 20             | DUVENT               | YVAN                                     | 9,00                                      | 6,00                     | 5,00             | 7,00                  |           |  |  |  |
| 21             | PTIGOUTE             | JUSTINE                                  | 14,00                                     | 12,00                    | 13,00            | 15,00                 |           |  |  |  |
| 22             | VERSAIRE             | ANNIE                                    | 15,00                                     | 11,00                    | 10,00            | 16,00                 |           |  |  |  |
| 23             | TERIEUR              | ALEX                                     | 8,00                                      | 15,00                    | 11,00            | 13,00                 |           |  |  |  |
| 24             | MENTATION            | ALI                                      | 9,00                                      | 14,00                    | 10,00            | 11,00                 |           |  |  |  |
| 25             | MOYENNE DE LA CLASSE |                                          | 10,63                                     | 11,50                    | 9,88             | 11,13                 |           |  |  |  |
| 26             | -                    |                                          | • •                                       | 1.1.                     |                  | •                     |           |  |  |  |
| 27             |                      |                                          |                                           |                          |                  |                       |           |  |  |  |
| 28             |                      |                                          |                                           |                          |                  |                       |           |  |  |  |
| 29             |                      |                                          |                                           |                          |                  |                       | (C29:F29) |  |  |  |
| 30             |                      |                                          |                                           |                          |                  |                       |           |  |  |  |
| 31             | C.                   |                                          |                                           |                          |                  | 9                     | 57        |  |  |  |
| 32             | Argum                | Arguments de la fonction                 |                                           |                          |                  |                       |           |  |  |  |
| 33             | MOYE                 | INNE                                     |                                           |                          |                  |                       |           |  |  |  |
| 34             |                      | Nombre1                                  | C29:F29                                   | <b>()</b> = {            | 0.0.0.0}         |                       |           |  |  |  |
| 35             |                      | Nombre 2                                 | 2                                         | <b>III</b> = 1           | ombre            |                       |           |  |  |  |
| 36             |                      |                                          | i.                                        | Has - Homble             |                  |                       |           |  |  |  |
| 37             |                      |                                          |                                           |                          |                  |                       |           |  |  |  |
| 38             |                      |                                          |                                           |                          |                  |                       |           |  |  |  |
| 39             |                      |                                          |                                           |                          |                  |                       |           |  |  |  |
| 40             |                      | UD 201                                   |                                           | = M                      | IOYENNE(C29:F2   | 29)                   |           |  |  |  |
| 41             | Renvoi<br>ou des     | e la moyenne (espé<br>références contena | rance arithmétique) c<br>int des nombres. | les arguments, qui peuve | nt être des nom  | ores, des noms, des r | natrices, |  |  |  |
| 42             |                      |                                          | Nombral: nom                              | hra 1 mombra 2 roprósa   | entent de 1 à 25 | 5 argumente numéria   | les dont  |  |  |  |
| 43             |                      | vous souhaitez obtenir la moyenne.       |                                           |                          |                  |                       |           |  |  |  |
| 44             |                      |                                          |                                           |                          |                  |                       |           |  |  |  |
| 40             |                      |                                          |                                           |                          |                  |                       |           |  |  |  |
| 45             |                      |                                          |                                           |                          |                  |                       |           |  |  |  |
| 45             | Résulta              | at = MOYENNE(C2                          | 9:F29)                                    |                          |                  |                       |           |  |  |  |
| 45<br>46<br>47 | Résulta<br>Aide su   | at = MOYENNE(C2)                         | 9:F29)                                    |                          |                  | OK An                 | nuler     |  |  |  |

Cliquez sur OK. Cliquez sur la cellule où il y a la formule, faite « Copier », puis sélectionnez toutes les cellules de la colonne « Moyenne » et faites « Coller »

Paramétrez le format des nombres et voilà le résultat.

#### <u>Retour</u>

| 1    | A                    | B       | С        | D            | E        | F          | G       |
|------|----------------------|---------|----------|--------------|----------|------------|---------|
| 16   | NOM                  | PRÉNOM  | FRANÇAIS | MATHÉMATIQUE | HISTOIRE | GÉOGRAPHIE | MOYENNE |
| L7 [ | DUPONT               | PIERRE  | 12,00    | 15,00        | 10,00    | 12,00      | 12,25   |
| 18   | MARTIN               | JACQUES | 5,00     | 7,00         | 9,00     | 4,00       | 6,25    |
| 19 ( | GEORGES              | FRANCK  | 13,00    | 12,00        | 11,00    | 11,00      | 11,75   |
| 20 [ | DUVENT               | YVAN    | 9,00     | 6,00         | 5,00     | 7,00       | 6,75    |
| 21 F | PTIGOUTE             | JUSTINE | 14,00    | 12,00        | 13,00    | 15,00      | 13,50   |
| 22 1 | /ERSAIRE             | ANNIE   | 15,00    | 11,00        | 10,00    | 16,00      | 13,00   |
| 23 1 | FERIEUR              | ALEX    | 8,00     | 15,00        | 11,00    | 13,00      | 11,75   |
| 24   | MENTATION            | ALI     | 9,00     | 14,00        | 10,00    | 11,00      | 11,00   |
| 25   | MOYENNE DE LA CLASSE |         | 10,63    | 11,50        | 9,88     | 11,13      | 10,78   |
| 26   |                      |         |          |              |          |            |         |

Nous allons programmer une mise en couleur des cellules où se trouvent des notes :

- Rouge pour les notes en dessous de 10
- Orange pour les notes entre 10 et 13
- Vert pour les notes de 13 et plus

Pour cela, nous sélectionnons toutes les cellules contenant les notes puis, dans la partie « Style » de l'onglet « Accueil » clic sur « Mise en forme conditionnelle » et choisir « Règles de mise en surbrillance des cellules »

| Co | Calibri              |                             | = <mark>=</mark> ≫<br>€ € ∃ ₽ | Renvoyer à la Fusionner et Alignement | a ligne automat<br>: centrer × | iquement Stan | ard ▼<br>% 000 \$00 \$00<br>Nombre 5 | Mise en forme<br>conditionnelle v<br>Mise en forme<br>de tableau v<br>Mise en forme<br>de tableau v<br>Mise en forme<br>de tableau v | rer *<br>primer *<br>nat *                                                                                                    |
|----|----------------------|-----------------------------|-------------------------------|---------------------------------------|--------------------------------|---------------|--------------------------------------|----------------------------------------------------------------------------------------------------|----------------------------------------------------------------------------------------------------|
|    | B17 🔸 🌘              | <i>f</i> <sub>x</sub> PIERI | RE                            |                                       |                                |               |                                      | Règles de mise en sur <u>b</u> rillance des cellules >                                                                               | Supérieur à                                                                                                    |
| 1  | А                    | В                           | С                             | D                                     | E                              | F             | G                                    | Rèples des valeurs plus/moins élevées                                                                                                | Intériour à                                                                                                    |
| 16 | NOM                  | PRÉNOM                      | FRANÇAIS                      | MATHÉMATIQUE                          | HISTOIRE                       | GÉOGRAPHIE    | MOYENNE                              |                                                                                                    |                                                                                                    |
| 17 | DUPONT               | PIERRE                      | 12,00                         | 15,00                                 | 10,00                          | 12,0          | 12,25                                | Parrez de dennéer                                                                                                    | Entra                                                                                                    |
| 18 | MARTIN               | JACQUES                     | 5,00                          | 7,00                                  | 9,00                           | 4,0           | 6,25                                 | barres de <u>d</u> onnees                                                                                                    | <u>c</u> nue                                                                                                    |
| 19 | GEORGES              | FRANCK                      | 13,00                         | 12,00                                 | 11,00                          | 11,0          | 11,75                                |                                                                                                    |                                                                                                    |
| 20 | DUVENT               | YVAN                        | 9,00                          | 6,00                                  | 5,00                           | 7,0           | 6,75                                 | Nuances de couleurs                                                                                                    | Egal à                                                                                                    |
| 21 | PTIGOUTE             | JUSTINE                     | 14,00                         | 12,00                                 | 13,00                          | 15,0          | 13,50                                |                                                                                                    |                                                                                                    |
| 22 | VERSAIRE             | ANNIE                       | 15,00                         | 11,00                                 | 10,00                          | 16,0          | 13,00                                | Jeux d'icônes                                                                                                    | Texte qui contient                                                                                                    |
| 23 | TERIEUR              | ALEX                        | 8,00                          | 15,00                                 | 11,00                          | 13,0          | 11,75                                |                                                                                                    |                                                                                                    |
| 24 | MENTATION            | ALI                         | 9,00                          | 14,00                                 | 10,00                          | 11,0          | 11,00                                | Nouvelle règle                                                                                                    | Une date se produ                                                                                                    |
| 25 | MOYENNE DE LA CLASSE |                             | 10,63                         | 11,50                                 | 9,88                           | 11,1          | 10,78                                | Effacer les règles                                                                                                    |                                                                                                    |
| 26 |                      |                             |                               |                                       |                                |               |                                      | Gérer les règles                                                                                                    | Valeurs en double                                                                                                    |
| 27 |                      |                             |                               |                                       |                                |               |                                      |                                                                                                    |                                                                                                    |
| 28 |                      |                             |                               |                                       |                                |               |                                      |                                                                                                    | <u>Autres règles</u>                                                                                                    |
|    |                      |                             |                               |                                       |                                |               |                                      |                                                                                                    | and the second second se |

Nous allons rentrer la première règle :

Sélectionnez « Inférieur à » et entrer 10 dans la case, puis choisissez l'apparence de la cellule

| A                                                                                                    | В           | C        | D            | E        | F          | G       |  |  |  |
|----------------------------------------------------------------------------------------------------|-------------|----------|--------------|----------|------------|---------|--|--|--|
| NOM                                                                                                    | PRÉNOM      | FRANÇAIS | MATHÉMATIQUE | HISTOIRE | GÉOGRAPHIE | MOYENNE |  |  |  |
| DUPONT                                                                                                    | PIERRE      | 12,00    | 15,00        | 10,00    | 12,00      | 12,25   |  |  |  |
| MARTIN                                                                                                    | JACQUES     | 5,00     | 7,00         | 9,00     | 4,00       | 6,25    |  |  |  |
| GEORGES                                                                                                    | FRANCK      | 13,00    | 12,00        | 11,00    | 11,00      | 11,75   |  |  |  |
| DUVENT                                                                                                    | YVAN        | 9,00     | 6,00         | 5,00     | 7,00       | 6,75    |  |  |  |
| PTIGOUTE                                                                                                    | JUSTINE     | 14,00    | 12,00        | 13,00    | 15,00      | 13,50   |  |  |  |
| VERSAIRE                                                                                                    | ANNIE       | 15,00    | 11,00        | 10,00    | 16,00      | 13,00   |  |  |  |
| TERIEUR                                                                                                    | ALEX        | 8,00     | 15,00        | 11,00    | 13,00      | 11,75   |  |  |  |
| MENTATION                                                                                                    | ALI         | 9,00     | 14,00        | 10,00    | 11,00      | 11,00   |  |  |  |
| MOYENNE DE LA CLASSE                                                                                                    |             | 10,63    | 11,50        | 9,88     | 11,13      | 10,78   |  |  |  |
|                                                                                                    |             |          |              |          |            |         |  |  |  |
|                                                                                                    | Inférieur à |          |              |          | Ľ          | 8 23    |  |  |  |
| Mettre en forme les cellules dont le contenu est inférieur à :<br>10,00  avec Remplissage rouge dair avec texte rouge foncé  OK Annuler |             |          |              |          |            |         |  |  |  |

Faire pareil pour les autres règles, sauf qu'il faut prendre « Compris entre » et « Supérieur à » et cela donne ceci :

| Z  | A                    | В       | С        | D            | E        | F          | G       |
|----|----------------------|---------|----------|--------------|----------|------------|---------|
| 1  | NOM                  | PRÉNOM  | FRANÇAIS | MATHÉMATIQUE | HISTOIRE | GÉOGRAPHIE | MOYENNE |
| 2  | DUPONT               | PIERRE  | 12,00    | 15,00        | 10,00    | 12,00      | 12,25   |
| 3  | MARTIN               | JACQUES | 5,00     | 7,00         | 9,00     | 4,00       | 6,25    |
| 4  | GEORGES              | FRANCK  | 13,00    | 12,00        | 11,00    | 11,00      | 11,75   |
| 5  | DUVENT               | YVAN    | 9,00     | 6,00         | 5,00     | 7,00       | 6,75    |
| 6  | PTIGOUTE             | JUSTINE | 14,00    | 12,00        | 13,00    | 15,00      | 13,50   |
| 7  | VERSAIRE             | ANNIE   | 15,00    | 11,00        | 10,00    | 16,00      | 13,00   |
| 8  | TERIEUR              | ALEX    | 8,00     | 15,00        | 11,00    | 13,00      | 11,75   |
| 9  | MENTATION            | ALI     | 9,00     | 14,00        | 10,00    | 11,00      | 11,00   |
| 10 | MOYENNE DE LA CLASSE |         | 10,63    | 11,50        | 9,88     | 11,13      | 10,78   |
|    |                      |         | 1        |              |          |            |         |

#### <u>Retour</u>

Vous pouvez ensuite trier les valeurs des moyennes pour avoir le classement de la classe. Pour cela, sélectionnez la première cellule de la colonne « Moyenne », faites un clic droit sur cette cellule et clic sur « Trier » et « trier de Z à A » :

|    | G1 🗸 🌘               | <i>f</i> ∞ MOY | ENNE     |          |                   |                  | _                    |           | Cali    | bri - 14 - A A 🦉 - % 000 🛷 |
|----|----------------------|----------------|----------|----------|-------------------|------------------|----------------------|-----------|---------|----------------------------|
|    | A                    | В              | С        | D        | 6.                | E                | F                    | G         | G       | I 🔳 - 🕭 - 🗛 - 🐜 🐝 🔤        |
| 1  | NOM                  | PRÉNOM         | FRANÇAIS | MATHÉM   | ATIQUE            | HISTOIRE         | GÉOGRAPHIE           | MOYENN    | E       |                            |
| 2  | DUPONT               | PIERRE         | 12,00    |          | 15,00             | 10,00            | 12,00                | 12,2      | *       | Cou <u>p</u> er            |
| 3  | MARTIN               | JACQUES        | 5,00     |          | 7,00              | 9,00             | 4,00                 | 6,2       |         | Copier                     |
| 4  | GEORGES              | FRANCK         | 13,00    |          | 12,00             | 11,00            | 11,00                | 11,7      | B       | Coller                     |
| 5  | DUVENT               | YVAN           | 9,00     |          | 6,00              | 5,00             | 7,00                 | 6,7       |         | Collage spécial            |
| 6  | PTIGOUTE             | JUSTINE        | 14,00    |          | 12,00             | 13,00            | 15,00                | 13,5      |         | Insérer                    |
| 7  | VERSAIRE             | ANNIE          | 15,00    |          | 11,00             | 10,00            | 16,00                | 13,0      |         | Supprimer                  |
| 8  | TERIEUR              | ALEX           | 8,00     |          | 15,00             | 11,00            | 13,00                | 11,7      |         | Supprimer                  |
| 9  | MENTATION            | ALI            | 9,00     |          | 14,00             | 10,00            | 11,00                | 11,0      |         | Enacer le contenu          |
| 10 | MOYENNE DE LA CLASSE |                | 10,63    |          | 11,50             | 9,88             | 11,13                | 10,7      |         | Filtr <u>e</u> r +         |
| 11 |                      |                |          | Az↓      | Trier de <u>A</u> | àZ               |                      |           | -       | <u>T</u> rier              |
| 12 |                      |                |          | Z↓<br>A↓ | Trier de Z        | à A              |                      |           | 1       | Insérer un commentaire     |
| 13 |                      |                |          |          | Placer la         | couleur de cellu | le sélectionnée sur  | le dessus |         | Format de cellule          |
| 14 |                      |                |          |          | Placer la         | couleur de polic | e sélectionnée sur l | e dessus  | <b></b> | Liste déroulante de choix  |
| 15 |                      |                |          |          | Placer l'ic       | ône de cellule s | électionnée sur le d | ASSUS     |         | Nommer upe plage           |
| 16 |                      |                |          |          | Tri parco         | analicá          |                      |           | 0       | line hunertante            |
| 17 |                      |                |          | <u>T</u> | Tuberson          | 11101125         |                      |           | æ       | Lien <u>nypertexte</u>     |

#### Voilà le résultat :

| 1  | A                    | В       | С        | D            | E        | F          | G       |
|----|----------------------|---------|----------|--------------|----------|------------|---------|
| 1  | NOM                  | PRÉNOM  | FRANÇAIS | MATHÉMATIQUE | HISTOIRE | GÉOGRAPHIE | MOYENNE |
| 2  | PTIGOUTE             | JUSTINE | 14,00    | 12,00        | 13,00    | 15,00      | 13,50   |
| 3  | VERSAIRE             | ANNIE   | 15,00    | 11,00        | 10,00    | 16,00      | 13,00   |
| 4  | DUPONT               | PIERRE  | 12,00    | 15,00        | 10,00    | 12,00      | 12,25   |
| 5  | GEORGES              | FRANCK  | 13,00    | 12,00        | 11,00    | 11,00      | 11,75   |
| 6  | TERIEUR              | ALEX    | 8,00     | 15,00        | 11,00    | 13,00      | 11,75   |
| 7  | MENTATION            | ALI     | 9,00     | 14,00        | 10,00    | 11,00      | 11,00   |
| 8  | DUVENT               | YVAN    | 9,00     | 6,00         | 5,00     | 7,00       | 6,75    |
| 9  | MARTIN               | JACQUES | 5,00     | 7,00         | 9,00     | 4,00       | 6,25    |
| 10 | MOYENNE DE LA CLASSE |         | 9,33     | 11,50        | 9,33     | 9,67       | 9,96    |
| 11 |                      |         |          |              |          |            |         |

#### <u>Retour</u>

Nous pouvons également nous servir d'icône pour illustrer les résultats. Exemple :

| MOIS      |            | ACCIDENTS DE TR | RAVAIL          |
|-----------|------------|-----------------|-----------------|
| MOIS      | SANS ARRÊT | AVEC ARRÊTS     | NOMBRE DE JOURS |
| JANVIER   | 1          | 0               | 0               |
| FÉVRIER   | 0          | 0               | 0               |
| MARS      | 3          | 1               | 8               |
| AVRIL     | 0          | 0               | 0               |
| MAI       | 0          | 0               | 0               |
| JUIN      | 1          | 1               | 15              |
| JUILLET   | 0          | 0               | 0               |
| AOÛT      | 4          | 0               | 0               |
| SEPTEMBRE | 1          | 0               | 0               |
| OCTOBRE   | 0          | 1               | 4               |
| NOVEMBRE  | 3          | 0               | 0               |
| DÉCEMBRE  | 2          | 2               | 21              |
| ANNÉE     | 15         | 5               | 48              |

Toutes les cases à 0 auront une icône VERTE. Les case à 1 dans la colonne « SANS ARRÊT » = ORANGE. Au dessus = ROUGE. Dans la colonne « AVEC ARRÊTS » au dessus de 0 = ROUGE et colonne « NOMBRE DE JOUR » au dessus de 0 = ROUGE.

Sélectionnons toutes les cellules contenant une valeur. Puis « Mise en forme conditionnelle » et « Jeux d'icônes ». Pour ma part, j'ai pris les feux tricolores

| Coller V G | bri • 11 •     |            | Renvoyer à المنظر المنظر المنظ<br>المنظر المنظر المنظر المنظر المنظر المنظر المنظر المنظر المنظر المنظر المنظر المنظر المنظر المنظر المنظر المنظر ا<br>المنظر المنظر المنظر المنظر المنظر المنظر المنظر المنظر المنظر المنظر المنظر المنظر المنظر المنظر المنظر المنظر المنظر المنظر المنظ | la ligne automatiquement<br>et centrer * | Standard            | •<br>00, 00, 000 | Mise en forme<br>conditionnelle v<br>Mettre sous forme Styles de<br>de tableau v<br>cellules v | inséi<br>Supp<br>Form |
|------------|----------------|------------|----------------------------------------------------------------------------------------------------|------------------------------------------|---------------------|------------------|------------------------------------------------------------------------------------------------|-----------------------|
| Presse 😼   | Police         | 5          | Alignement                                                                                                    | 6                                        | Nomb                | re 🕼             | Règles de mise en surbrillance des cellules                                                    |                       |
| F22        | • ( <u>)</u> • | r.<br>Xr   | 1                                                                                                    |                                          |                     |                  |                                                                                                |                       |
| 2 A        | В              | C          | D                                                                                                    | E                                        | F                   |                  | Règles des valeurs plus/moins élevées                                                          | ,                     |
| 1          |                |            |                                                                                                    |                                          |                     |                  |                                                                                                | _                     |
| 3          |                |            |                                                                                                    |                                          |                     |                  | Barres de <u>d</u> onnées                                                                      | •                     |
| 4          |                |            | ACCIDENTS DE TR                                                                                                    | RAVAIL                                   |                     |                  |                                                                                                |                       |
| 5          | MOIS           | SANS ARRÊT | AVEC ARRÊTS                                                                                                    | NOMBRE DE JOU                            | RS                  |                  | Nuances de couleurs                                                                            | *                     |
| 6          | JANVIER        | 1          | 0                                                                                                    | 📄 🎓 💠 🕹                                  | <b>☆</b> ⇒          | \$               | Jeux d'icônes                                                                                  |                       |
| 7          | FÉVRIER        | 0          | 0                                                                                                    | 9 9 9                                    | 0 0                 | 0                |                                                                                                |                       |
| 8          | MARS           | 3          | 1                                                                                                    |                                          |                     | $\diamond$       | <u>N</u> ouvelle règle                                                                         |                       |
| 9          | AVRIL          | 0          | 0                                                                                                    | 000                                      | 1 8                 | ×                | Gérer les règles                                                                               | 1                     |
| 10         | MAI            | 0          | 0                                                                                                    | \$ 2 5 €                                 | 長 合                 | 9 <del>4</del>   |                                                                                                | -1                    |
| 11         | JUIN           | 1          | 1                                                                                                    |                                          | 000 000             | .o0 .o0          |                                                                                                |                       |
| 12         | JUILLET        | 0          | 0                                                                                                    |                                          | 5                   | 🔿 🔂 🗣            |                                                                                                |                       |
| 13         | AOÛT           | 4          | 0                                                                                                    |                                          | lla lla 🗸           |                  |                                                                                                |                       |
| 14         | SEPTEMBRE      | 1          | 0                                                                                                    |                                          | C                   |                  |                                                                                                |                       |
| 15         | OCTOBRE        | 0          | 1                                                                                                    | <u>A</u> utres règles                    | . Si <mark>.</mark> |                  |                                                                                                |                       |
| 16         | NOVEMBRE       | 3          | 0                                                                                                    | 0                                        |                     |                  |                                                                                                |                       |
| 17         | DÉCEMBRE       | 2          | 2                                                                                                    | 21                                       |                     |                  |                                                                                                |                       |
| 18         | ANNÉE          | 15         | 5                                                                                                    | 48                                       |                     |                  |                                                                                                |                       |

## <u>Retour</u>

| MOIS      | ACCIDENTS DE TRAVAIL |             |                 |  |  |  |  |  |
|-----------|----------------------|-------------|-----------------|--|--|--|--|--|
| MUIS      | SANS ARRÊT           | AVEC ARRÊTS | NOMBRE DE JOURS |  |  |  |  |  |
| JANVIER   | 0 1                  | 0           | 0               |  |  |  |  |  |
| FÉVRIER   | 0                    | 0           | 0               |  |  |  |  |  |
| MARS      | 3                    | 1           | 8               |  |  |  |  |  |
| AVRIL     | 0                    | 0           | 0               |  |  |  |  |  |
| MAI       | 0                    | 0           | 0               |  |  |  |  |  |
| JUIN      | 1                    | 1           | 15              |  |  |  |  |  |
| JUILLET   | 0                    | 0           | 0               |  |  |  |  |  |
| AOÛT      | <b>Ø</b> 4           | 0           | 0               |  |  |  |  |  |
| SEPTEMBRE | 1                    | 0           | 0               |  |  |  |  |  |
| OCTOBRE   | 0                    | 1           | <b>0</b> 4      |  |  |  |  |  |
| NOVEMBRE  | 3                    | 0           | 0               |  |  |  |  |  |
| DÉCEMBRE  | 2                    | 2           | 21              |  |  |  |  |  |
| ANNÉE     | <b>[]</b> 15         | 5           | 48              |  |  |  |  |  |

Maintenant, il faut paramétrer les valeurs pour les différentes couleurs. Sélectionnez à nouveau « Mise en forme conditionnelle » puis « gérer les règles »

| MOIS      |            | Gestionnaire des règles de mise en f     | orme conditionnelle    |                    | 8                   |
|-----------|------------|------------------------------------------|------------------------|--------------------|---------------------|
| WICHS     | SANS AR    | Afficher les règles de mise en forme pou |                        |                    |                     |
| JANVIER   | 0 1        |                                          | * · Selection actuelle |                    |                     |
| FÉVRIER   | 0          | Mouvelle règle                           | îer la règle 🛛 🗙       | Supprimer la règle |                     |
| MARS      | 3          | Règle (appliquée dans l'ordre indiqué)   | Format                 | S'applique à       | Interrompre si Vrai |
| AVRIL     | 0          | Jau d'irônas                             |                        | -#C#28:#E#40       |                     |
| MAI       | 0          | Jed dicones                              |                        | -90920.31910       |                     |
| JUIN      | 1          |                                          |                        |                    |                     |
| JUILLET   | 0          |                                          |                        |                    |                     |
| AOÛT      | <b>2</b> 4 |                                          |                        |                    |                     |
| SEPTEMBRE | 1          |                                          |                        |                    |                     |
| OCTOBRE   | 0          |                                          |                        |                    |                     |
| NOVEMBRE  | 3          |                                          |                        |                    |                     |
| ,         | 2          |                                          |                        | ОК                 | Fermer Applique     |
| DÉCEMBRE  |            |                                          |                        |                    |                     |

Après modification des règles d'attribution des codes couleur, voilà ce que cela donne :

| MOIS      | ACCIDENTS DE TRAVAIL |             |                 |  |  |  |  |  |
|-----------|----------------------|-------------|-----------------|--|--|--|--|--|
| MOIS      | SANS ARRÊT           | AVEC ARRÊTS | NOMBRE DE JOURS |  |  |  |  |  |
| JANVIER   | 1                    | 0           | 0               |  |  |  |  |  |
| FÉVRIER   | 0                    | 0           | 0               |  |  |  |  |  |
| MARS      | 3                    | 0 1         | 8               |  |  |  |  |  |
| AVRIL     | 0                    | 0           | 0               |  |  |  |  |  |
| MAI       | 0                    | 0           | 0               |  |  |  |  |  |
| JUIN      | 1                    | 1           | 15              |  |  |  |  |  |
| JUILLET   | 0                    | 0           | 0               |  |  |  |  |  |
| AOÛT      | <b>2</b> 4           | 0           | 0               |  |  |  |  |  |
| SEPTEMBRE | 1                    | 0           | 0               |  |  |  |  |  |
| OCTOBRE   | 0                    | <b>O</b> 1  | <b>2</b> 4      |  |  |  |  |  |
| NOVEMBRE  | <b>3</b>             | 0           | 0               |  |  |  |  |  |
| DÉCEMBRE  | 2                    | 2           | 21              |  |  |  |  |  |
| ANNÉE     | <b>[</b> ] 15        | <b>9</b> 5  | 48              |  |  |  |  |  |

<u>Retour</u>

## 8. Quelques petites astuces :

## Série de mots ou chiffres.

Quand vous voulez faire une liste de mots ou chiffres qui se suivent (nombres qui se suivent, jours de la semaine, mis, années, etc..), vous entrez la première valeur dans une cellule et soit, vous descendez, soit, vous partez à droite. Si vous montez ou partez à gauche, les listes de mots sont inversées et les chiffres partent en négatifs si vous commencez à 1. Si par exemple, vous commencez à 100, vous pouvez incrémenter la liste jusqu'à 1 avant d'avoir des valeurs négatives.

Après avoir entré la valeur dans la cellule, placez le curseur sur le coin inférieur droit de la cellule active. Quand le curseur prend une forme de croix, maintenez le bouton gauche de la souris enfoncé et glissez dans le sens que vous voulez.

|         | JANVIER   |
|---------|-----------|
| T       | FÉVRIER   |
|         | MARS      |
| JANVIER | AVRIL     |
|         | MAI       |
|         | JUIN      |
|         | JUILLET   |
|         | AOÛT      |
|         | SEPTEMBRE |
| JUIN    | OCTOBRE   |
|         | NOVEMBRE  |
|         | DÉCEMBRE  |

Combiné à une liste déroulante de choix, cela donne ceci :

Admettons que vous ayez un tableau à remplir et à complété plusieurs fois par jour. Un tableau d'environs 60 lignes où, à chaque ligne vous ayez à entré dans une cellule du début, le N° de tournée, puis dans la deuxième, le nom du chauffeur et dans une troisième, le jour de livraison.

| A          | В         | С | D | E | F | G | Н | 1              |
|------------|-----------|---|---|---|---|---|---|----------------|
| N° tournée | Chauffeur |   |   |   |   |   |   | J de livraison |
|            |           |   |   |   |   |   |   |                |
|            |           |   |   |   |   |   |   |                |
|            |           |   |   |   |   |   |   |                |
|            |           |   |   |   |   |   |   |                |
|            |           |   |   |   |   |   |   |                |
|            |           |   |   |   |   |   |   |                |
|            |           |   |   |   |   |   |   |                |
|            |           |   |   |   |   |   |   |                |
|            |           |   |   |   |   |   |   |                |
|            |           |   |   |   |   |   |   |                |
|            |           |   |   |   |   |   |   |                |
|            |           |   |   |   |   |   |   |                |
|            |           |   |   |   |   |   |   |                |
|            |           |   |   |   |   |   |   |                |
|            |           |   |   |   |   |   |   |                |
|            |           |   |   |   |   |   |   |                |
|            |           |   |   |   |   |   |   |                |
|            |           |   |   |   |   |   |   |                |
|            |           |   |   |   |   |   |   |                |
|            |           |   |   |   |   |   |   |                |
|            |           |   |   |   |   |   |   |                |
|            |           |   |   |   |   |   |   |                |
|            |           |   |   |   |   |   |   |                |
|            |           |   |   |   |   |   |   |                |

Sur une page non visible de la page de votre tableau, vous faites trois listes verticales :

- Une avec les N° de tournées
- Une avec les noms des chauffeurs
- Une avec les jours de la semaine

Pour éviter d'avoir à taper ces renseignements à chaque fois, nous allons créer trois listes déroulantes. Sélectionnez une cellule vierge, à côté de la première. Dans la partie « Outils de données » de l'onglet « Données », cliquez sur « Validation des données ». Dans la boite de dialogue, sélectionnez « Liste », puis cliquez dans la fenêtre « Source » et surlignez la liste des chauffeurs. Cliquez sur OK.

La cellule que vous avez sélectionnée a maintenant un petit carré avec une flèche. C'est la liste déroulante. Si vous cliquez sur la flèche, vous verrez la liste des chauffeurs. Faites un « Copier » de cette cellule, puis allez dans le tableau, surlignez toutes les cellules de la colonne « Chauffeur » et faites un « Coller ». Répéter l'opération pour les trois autres listes. Pour entrer une de ces données, vous n'aurez qu'à sélectionner la cellule, cliquer sur la flèche et choisir l'élément qui vous convient.

#### <u>Retour</u>